# Contents

| Chapter 1 Safety and Precautions 2 -                   |
|--------------------------------------------------------|
| 1.1 Safety Items 2 -                                   |
| 1.2 Attention Items 5 -                                |
| Chapter 2 Product information 8 -                      |
| 2.1 Name designation & nameplate 8 -                   |
| 2.2 Technical specification9 -                         |
| 2.3 Product appearance and install hole dimension 10 - |
| 2.4 Daily maintenance 10 -                             |
| Chapter 3 Electric installation 14 -                   |
| 3.1 Installing environment 14 -                        |
| 3.2 Electric installation 14 -                         |
| 3.4 Other interfaces 16 -                              |
| Chapter 4 Door machine controller & Trial run 18 -     |
| 4.1 Operation & display 18 -                           |
| 4.2 The basic operation of controller 19 -             |
| Chapter 5 Function parameter table 24 -                |
| 5.1 function parameter table 24 -                      |
| 5.2 function table 25 -                                |
| Chapter 6 Function parameter specification 44 -        |
| 6.1 F0 Basic function parameter 44 -                   |
| 6.2 F1- motor parameter 46 -                           |
| 6.3 F3 Performance control parameter 49 -              |
| 6.4 F3 – open-door run parameter 52 -                  |
| 6.5 F4- Door closing run curve 55 -                    |
| 6.6 F5-Door auxiliary parameter 58 -                   |
| 6.7 F6-Distance control parameter 59 -                 |
| 6.8 F7-Demonstrating function parameter 61 -           |
| 6.9 F8-Auxilary parameter 62 -                         |
| 6.10 F9-I/O function parameter 63 -                    |
| 6.11 FA-Display & Error parameter 65 -                 |
| 6.12 FP-user parameter 72 -                            |
| Chapter 7 Application and adjustment 74 -              |
| 7.1 Door machine controller adjustment 74 -            |
| 7.2 Typical application 78 -                           |
| Chapter 8 Fault - Causes - remedies 84 -               |

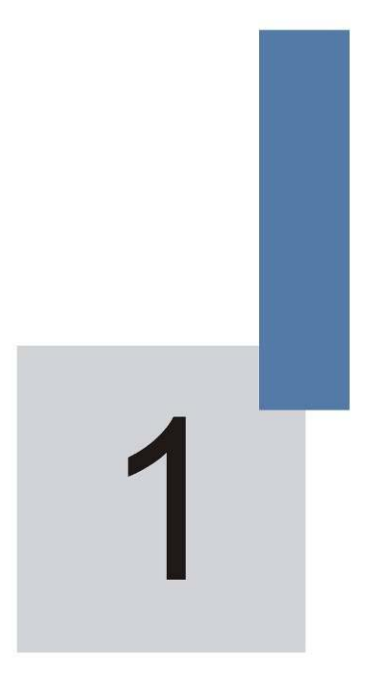

# Safety and Precautions

# **Chapter 1 Safety and Precautions**

# Safety definition:

There are two kinds of safety items in this manual:

# 

Failure to follow the instructions will result in death or serious injury.

# 

Failure to follow these instructions can result in medium hurt or equipment damage.

Please read this manual carefully and operate strictly according to the safety tips while installing, debugging, maintaining the system. MONARCH company is free of charge to any damage or loss caused by any operations that not performed according to the requirements.

# 1.1 Safety Items

# 1.1.1 Before Installation

Danger

- Do not install in the condition of water seepage in the control system, components scarcity or damage while opening the case!
- Do not install while the packing list is not in the accordance with the products!

# Note

- Please uplift and drop gently in the portage otherwise the equipment will be damaged!
- Do not touch the elements of the controller with your hands, otherwise the static electricity hurt may be caused!

# 1.1.2 During Installation

Danger

- Please mount the controller on incombustible surface like metal, and keep away from flammable substances! Otherwise it may cause fire!
- Do not twist the fixing bolts of the components, especially the bolts with red marks!

Note

- Do not let wiring terminal or screw enter the controller, otherwise the controller will be damaged!
- Install the controller where there's less shaking and no direct sunshine.

# 1.1.3 Wiring

| $\triangle$ | Danger                                                                   |
|-------------|--------------------------------------------------------------------------|
| •           | Only the qualified electrical engineer can perform the wiring, otherwise |
|             | there will be danger of electric shock.                                  |

- A circuit breaker must be installed between the power supply and the controller; otherwise there will be danger of fire.
- Please connect the controller to the ground according to the requirements, otherwise it will be dangerous

# Danger

- Do not connect the input current with the controller's output terminals (U, V, W). Please note the marks and do not connect the wrong wires otherwise the controller may be damaged!
- Ensure the wiring meet the EMC requirements and the local safety standard. The wire size shall be determined according to the manual, otherwise accidents may occur!
- Encode connection must use Shielded line, shielding layer must be one side connected to earth reliably!
- Communication wires must use STP with the lay of 20mm~30mm, shielding layer must be connected to earth!

# 1.1.4 Before Power-on

# Note

- Please confirm the mains voltage level is consistent with that of the controller ;the input (L1,L2) and output (U,V,W) wirings are correct; and check if there is any short circuit in peripheral circuit and if the wiring is fixed and fasten; otherwise the controller may be damaged!
- Please do the motor parameter tuning before first running. Otherwise there will be danger of reveling over-speed.
- No part of controller needs further withstand voltage testing since it has been done in the factory; Otherwise accidents will occur!

- Mount the cover plate properly before power-on the controller; otherwise there will be danger of electric shock!
- All the external parts wirings must be connected according to the instruction of this manual, otherwise accidents may occur!

# 1.1.5 After Power-on

### 

- Do not open the cover of the controller after power-on, otherwise there will be danger of electric shock!
- Do not touch the controller terminals; otherwise there will be danger of electric shock.

# Danger

- If parameter identification is required, please pay attention that the rotating motor may injure people, otherwise accident may occur!
- Do not change the factory settings; otherwise the equipment may be damaged!

# 1.1.6 Running

# Danger

- Do not touch the fan and the discharging resistor to check the temperature, otherwise burning will occur!
- Only the qualified technician can check the signal while it's running. Otherwise there will be danger of personal injury or equipment damage!

# Note

- Do not let objects fall in a running controller; otherwise the controller may be damaged!
- Do not start and stop the controller by on/off of the contactor, otherwise the controller may be dangerous.

### 1.1.7 Maintenance

- Please do not repair or maintain the controllers with power on, otherwise there will be danger of electric shock!
- Only qualified electrical engineer can repair or maintain the controller, otherwise there will be danger of human injury or damaging the equipment.
- Reset the parameters after changing the controller; all the insets must be unplugged while the power is switch-off!

# 1.2 Attention Items

# 1.2.1 Motor insulation check

When the motor is used for the first time, or reused after storing for a long time, or in a regular checkup, the user must check the insulation of the motor to prevent the poor insulation of the windings of motor from damaging the controller. The motor connection must be divided from the controller during the insulation check. It is recommended to use a 500V Mega-Ohm-Meter to check and the insulation resistance shall not be less than 5M $\Omega$ .

# 1.2.2 Motor Heat and Noise

Since the output voltage of the controller is in PWM wave with some harmonic wave, the temperature may raise, the noise and vibration may increase compared with the controller running at main frequency.

# 1.2.3 Pressure-sensitive Device or Capacitor at the Output Side of the Controller

Because the controller outputs PWM wave, the capacitor used for improving power factor and pressure-sensitive resistor used for lightening-proof shouldn't be installed at the output side of the controller. Otherwise the controller may have transient over-current and may be damaged.

### 1.2.4 Usage out of the Range of Rated Voltage

The NICE1000 controller shall not be used out of the specified range of

operation voltage. Otherwise the internal components of the controller may be damaged. If needed, please use corresponding voltage regulation device to change the voltage.

### 1.2.5 Lightning Strike Protection

There are lightning protection devices inside the controller, but the user should install other lightning protection device at the front end of the controller if lightning strike occurs frequently.

#### 1.2.6 Altitude and De-rating

When the altitude is higher than 1000m, the cooling effect of consult is deteriorated because of the rarefaction of air, then it is a necessity to derate the use of controller and please contact our company for detailed technical support in this circumstance.

#### 1.2.7 Cautions for Scrap of controller

The electrolytic capacitors in the main circuits and PCB may explode when they are burned and poisonous gas may be generated when the plastic parts are burned. Please dispose the controller as industrial rubbish.

#### 1.2.8 About Applicable Motor

- The controller is applicable to squirrel-cage Asynchronous motor and AC permanent-magnet Synchronous motor. Please be sure to select the applicable controller according to the Data plate of the motor.
- 2) The controller has already been configured with default parameters which is applicable to squirrel-cage Asynchronous motor. To perform the motor parameter identification according to the actual conditions will promote the operation effect. Synchronous motor must carry out parameter tuning.
- 3) The output part of controller should not be short. Otherwise the controller may alarm or be damaged. Therefore, before Power-on, we must execute short-circuit-test for new elevator. Please make sure that the controller be cut from the testing parts when the testing is undergoing.

# Product information

# **Chapter 2 Product information**

# 2.1 Name designation & nameplate

# 2.1.1 Name designation

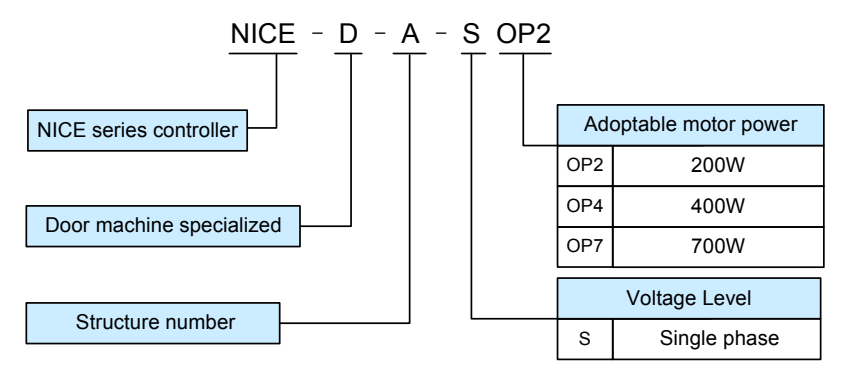

| Model         | Input voltage | Power<br>capacity<br>(kVA) | Input<br>current<br>(A) | Output<br>current<br>(A) | Adoptable<br>motor<br>(W) |
|---------------|---------------|----------------------------|-------------------------|--------------------------|---------------------------|
| NICE-D-A-S0P2 |               | 0.5                        | 2.7                     | 1.3                      | 200                       |
| NICE-D-A-S0P4 | 1 phase       | 1.0                        | 5.4                     | 2.3                      | 400                       |
| NICE-D-A-S0P7 | 187~204V      | 1.5                        | 8.2                     | 4.0                      | 750                       |

# 2.1.2 Nameplate

| MODEL  | NICE-D-A-S0P2                             |
|--------|-------------------------------------------|
| POWER  | 200W                                      |
| INPUT  | 1PH AC220V 2.7A 50Hz/60Hz                 |
| OUTPUT | 3PH AC0V $\sim$ 220V 1.3A 0Hz $\sim$ 99Hz |
| S/N    |                                           |

# 2.2 Technical specification

| Item           | Sub-item                                                            | Technical specification                                                        |  |  |  |
|----------------|---------------------------------------------------------------------|--------------------------------------------------------------------------------|--|--|--|
|                | Max. output freq.                                                   | 99.00Hz                                                                        |  |  |  |
|                |                                                                     | 1:50 (magnetic flux vector control) ,                                          |  |  |  |
|                | Speed range                                                         | 1:1000(close-loop vector control)                                              |  |  |  |
|                |                                                                     | ±0.5%( magnetic flux vector control) ,                                         |  |  |  |
|                | Speed precision                                                     | ±0.05%(close-loop vector control)                                              |  |  |  |
| Performance    | o                                                                   | 0Hz 180% (close-loop vector control) 1Hz                                       |  |  |  |
| control        | Starting torque                                                     | 150% (magnetic flux vector control)                                            |  |  |  |
|                | Freq. resolution                                                    | 0.0411-                                                                        |  |  |  |
|                | ratio                                                               | 0.01Hz                                                                         |  |  |  |
|                | Current resolution                                                  | 0.044                                                                          |  |  |  |
|                | ratio                                                               | 0.01A                                                                          |  |  |  |
|                | Carrier wave freq.                                                  | 2K~16K                                                                         |  |  |  |
|                | Asynchronous moto                                                   | r : static/dynamic motor tuning                                                |  |  |  |
|                | Sync motor: non-load, loaded motor tuning and coder zero position   |                                                                                |  |  |  |
|                | Sync motor: general AB2 coder, open-circuit collector output or     |                                                                                |  |  |  |
|                | push-pull output                                                    |                                                                                |  |  |  |
| Main functions | Magnetic flux vector control mode: auto torque hoist, manual torque |                                                                                |  |  |  |
| Main functions | hoist, over-excitation                                              | ו.                                                                             |  |  |  |
|                | Distance control, su                                                | pport direct stop.                                                             |  |  |  |
|                | Door width auto-tuning is available.                                |                                                                                |  |  |  |
|                | Auto demonstrating function is available                            |                                                                                |  |  |  |
|                | Obstacle auto- ident                                                | ification function is available                                                |  |  |  |
| Protection     | Overload protection                                                 | , rated current 150% 1 minute protection,180% 1 s                              |  |  |  |
| FIOLECLION     | protection.                                                         |                                                                                |  |  |  |
| Environmental  | Suitable                                                            | Inside of a room no direct sunlight, no dust $\ensuremath{\scriptstyle no}$ no |  |  |  |
| requirements   | environment                                                         | corrosive gases, no combustible gases, oil dust,                               |  |  |  |
| requirements   | chwioninch                                                          | no reek、 salt etc.                                                             |  |  |  |
|                | altitude                                                            | Normally lower than 1000m. Please de-rate the                                  |  |  |  |
|                |                                                                     | use if higher than 1000m.                                                      |  |  |  |
|                | Ambient                                                             | −10℃~+40℃ (de-rate in 40℃~50℃.)                                                |  |  |  |
|                | temperature                                                         |                                                                                |  |  |  |
|                | humidity                                                            | < 95%RH, no bead                                                               |  |  |  |
|                | Vibration                                                           | < 5.9m/s <sup>2</sup> (0.6g)                                                   |  |  |  |
|                | Storage                                                             | -20°C~+60°C                                                                    |  |  |  |
|                | temperature                                                         | <b>1</b> 000                                                                   |  |  |  |

Table 2-1

| Item | Sub-item         | Technical specification                                                    |
|------|------------------|----------------------------------------------------------------------------|
|      | Cooling method   | 0.2kW self-cooling、0.4kW and 0.75kW air-cooling                            |
|      | Protection level | IP21                                                                       |
|      | Store place      | Stored in dry and clean place.                                             |
|      | Conveyance       | Can be transported by car , train , plane ,ship in a standard packing box. |
|      | Convey vibration | When sin vibration is 9- 200 Hz, 15m/s <sup>2</sup> (1.5g)                 |

# 2.3 Product appearance and install hole dimension.

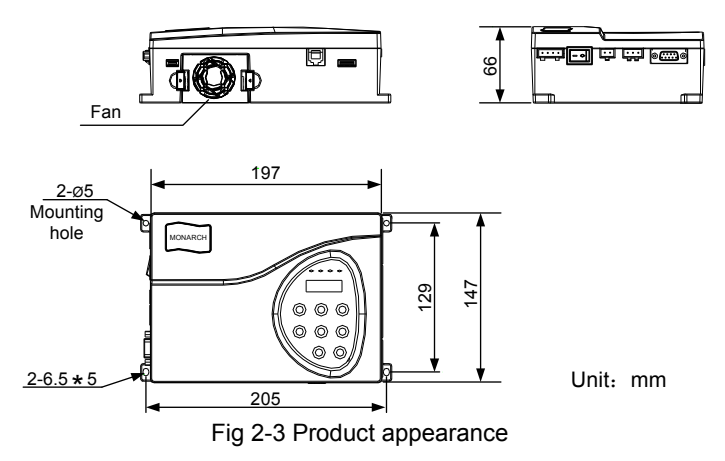

# 2.4 Daily maintenance

# 2.4.1 Daily maintenance

Since the influence of ambient temperature, humidity, dust, and vibration, the components in controller may become aging and wearing, which will give rise to the occurrence of potential faults and reduce the life of controller. Therefore, it is quite necessary to do the work of daily maintenance of controller.

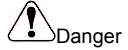

The filter capacitor still has high voltage after the power supply to the controller is switched off, so do not maintain or repair the controller until the bus voltage measured after 10 minutes with the multi-meter. The voltage must be lower than 36V.

#### 2.5.1 Daily Maintenance

- 1) Daily checking items:
  - a) Check if there is any abnormal noise during the running of motor;
  - b) Check if there is any vibration of motor;
  - c) Check if the installation environment of controller changes ;
  - d) Check if the cooling fan of controller works normally ;
  - e) Check if the controller is over heated.
- 2) Daily Cleaning:
  - a) Keep the controller in a clean status;
  - b) Clean the dust from the controller and prevent the dust especially the metal powder from entering the controller;
  - c) Clean the oil dirt in the cooling fan of the controller.

#### 2.5.2 Periodical Checking

Periodically check the places that are hardly checked during the running.

- 1) Periodical Checking Items
  - a) Check the ventilation channels and clean them periodically;
  - b) Check if the screws are loose;
  - c) Check if the controller is rusted;
  - d) Check if the input / output terminals has scratch marks;
  - e) Check the insulating in main circuit.

Note: Insulation test (use 500V Mega-Ohm-Meter) should be done separately after disconnecting the input power cables from the controller; or else, the controller will be damaged. Do not use the Mega-Ohm-Meter to test the insulation of control circuits. Dielectric strength test had been done at factory. Therefore, user need not do this test again.

1) Replacement of Wearing Parts

The wearing parts of controller mainly include the cooling fan and filtering electrolytic capacitor. Their lifetime is closely related to the operating environment and maintenance.

General lifetime as follows:

| Component                 | Lifetime    |
|---------------------------|-------------|
| Fan                       | 2 ~ 3 years |
| Electrolytic<br>capacitor | 4 ~ 5 years |

Uses could determine when to replace them according to their work time.

1) Cooling fan

Possible damage causes: shaft bearing attrition and blade aging.

Criteria: no crack on fan blade, no abnormal vibration noise at start.

2) Filtering electrolytic capacitor

Possible damage causes: high ambient temperature, big pulsating current due to frequent load fluctuation, electrolyte aging.

Criteria: no liquid leak, no protrusion of safety valve, electrostatic capacitance measurement, and insulation resistance measurement.

#### 2.5.3 Controller Storage

The following points must be noticed in controller storage:

- 1) It is recommended to store the controller in its original packing box.
- 2) Long-term storage will cause deterioration of electrolytic capacitor. Therefore, controllers not in service for a long time must be powered for at least once within 2 years for testing purpose, at least for 5 hours; in the test, the input voltage must be boosted gradually with voltage regulator to the rated value.

#### 2.5 option units – brake unit model

| Controller model | Recommended power | Recommended resistance |
|------------------|-------------------|------------------------|
| NICE-D-A-S0P2    | 80W               | ≥250Ω                  |
| NICE-D-A-SOP4    | 80W               | ≥200Ω                  |
| NICE-D-A-SOP7    | 80W               | ≥150Ω                  |

Electric installation

# **Chapter 3 Electric installation**

This chapter will give the introduction of setting, specification, wiring of different I/O terminals.

# 3.1 Installing environment

- Temperature: The ambient temperature will bring great affect to the life of controller. The allowable extent is -10°C~+50°C.
- Mount the controller on incombustible surface (such as metal) with enough space to spread heat. And use screw to mount it vertically on the bracket.
- 3) Avoid places with direct sunshine or dampness.
- 4) Avoid place with corrosive, flammable, explosive gas
- 5) Avoid places with oil dirt, dust or metal powder.

# **3.2 Electric installation**

#### 3.2.1 Periphery electric unit instruction

| Unit name             | position                                                                  | Function details                                                                                                    |
|-----------------------|---------------------------------------------------------------------------|----------------------------------------------------------------------------------------------------|
| Air breaker<br>switch | The most front-end of<br>controller drive power<br>input                  | Cut off the power and provide short protection.<br>This switch is essential.                                                                                                    |
| AC input<br>reactor   | System input side                                                         | <ol> <li>Improve input power factor;</li> <li>Eliminate high-frequency harmonics in input<br/>side; protect the rectifier bridge.</li> <li>Eliminate current unbalance due to input<br/>phase unbalance;</li> </ol> |
| AC output<br>reactor  | Between output side<br>of controller and<br>motor, and near<br>controller | Add AC output reactor if the distance between vector driver and motor is bigger than 100m .                                                                                                    |

### 3.2.2 Wiring terminal introduction

Control loop terminal layout shown below:

|--|

| N | 1P24 | MCC | OM ( | CAN+ | CAN- | 485+ | 485 | 5- CZ | ZA1 | GND |
|---|------|-----|------|------|------|------|-----|-------|-----|-----|
|   |      |     |      |      |      |      |     |       |     |     |
| Т | Ā1   | TC1 | TB1  | TA2  | TC2  | TB2  | TA3 | TC3   | TB3 | ١   |

Drive loop terminal layout shown below:

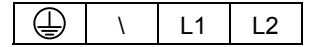

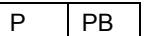

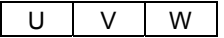

# 3.2.3 Control loop terminal description

| Sort                | Terminal<br>label | Terminal function<br>description            | Technical specification                                                                                                    |
|---------------------|-------------------|---------------------------------------------|----------------------------------------------------------------------------------------------------|
|                     | 485+              | MODBUS differential<br>signal positive end  | standard MODBUS                                                                                                    |
| Communication       | 485—              | MODBUS differential<br>signal negative end  | STP recommended                                                                                                    |
| (under<br>research) | CAN+              | CAN bus differential<br>signal positive end | CAN bus communication                                                                                                    |
|                     | CAN-              | CAN bus differential<br>signal negative end | recommended                                                                                                    |
| Digit input         | DI1~DI8           | Digit signal input                          | <ol> <li>Optocoupler isolation<br/>input</li> <li>Input voltage range:<br/>DC9V~30V</li> <li>Input impedance: 3.3K</li> </ol> |
| Inside 24V<br>power | +24V              | Outside connect 24V                         | <ol> <li>Power supply of<br/>no-contact switch or<br/>coder disc</li> <li>Max. output current<br/>200mA</li> </ol>            |
|                     | СОМ               | 24V power common<br>end                     | Isolated from inner GND                                                                                                    |
|                     | PGA               | Encoder A phase                             |                                                                                                    |
| Encoder input       | PGB               | Encoder B phase                             | support collector open-loop                                                                                                   |
|                     | PGZ               | Encoder Z signal                            | output or push-pull output                                                                                                    |
| Analog input        | CZA1              | Weighing analog input                       | Input voltage range DC0V $\sim$                                                                                               |

| Sort                           | Terminal<br>label                         | Terminal function<br>description | Technical specification                                                                                                    |  |  |
|--------------------------------|-------------------------------------------|----------------------------------|----------------------------------------------------------------------------------------------------|--|--|
|                                | GND                                       |                                  | 10V                                                                                                    |  |  |
| External 24V                   | MP24                                      | External 24 v power supply       | External power supply for communication and analog use                                                                                                    |  |  |
| power                          | МСОМ                                      | External power common end        |                                                                                                    |  |  |
| Relay output & shield grounded | TA1/TB1/TC1<br>TA2/TB2/TC2<br>TA3/TB3/TC3 | Relay output                     | <ol> <li>TA-TB: N.C; TA-TC:<br/>N.O. , Contact<br/>capability: 250VAC/3A<br/>DC30V/1A</li> <li>Contacts and control<br/>loop insulate voltage<br/>level:2.5kVAC</li> </ol> |  |  |

# 3.3.2 drive loop terminal description

| Mark    | Name                                 | description                                               |
|---------|--------------------------------------|-----------------------------------------------------------|
| L1、L2   | Single phase power<br>input terminal | AC single phase 220Vinput terminal                        |
| P、PB    | brake resistance<br>connect terminal | brake resistance connection terminal of the<br>controller |
| U, V, W | controller output drive terminal     | Connect 3-phases motor                                    |
|         | GND terminal                         | GND terminal                                              |

# 3.4 Other interfaces

1) DB 9: Connect the inside car command board

Inside car command board is the accessory product of NICE series elevator controller, this function is under research now.

2) RJ 45: parameter copy and software maintaining

This function is still under research.

# Door machine controller & Trial run

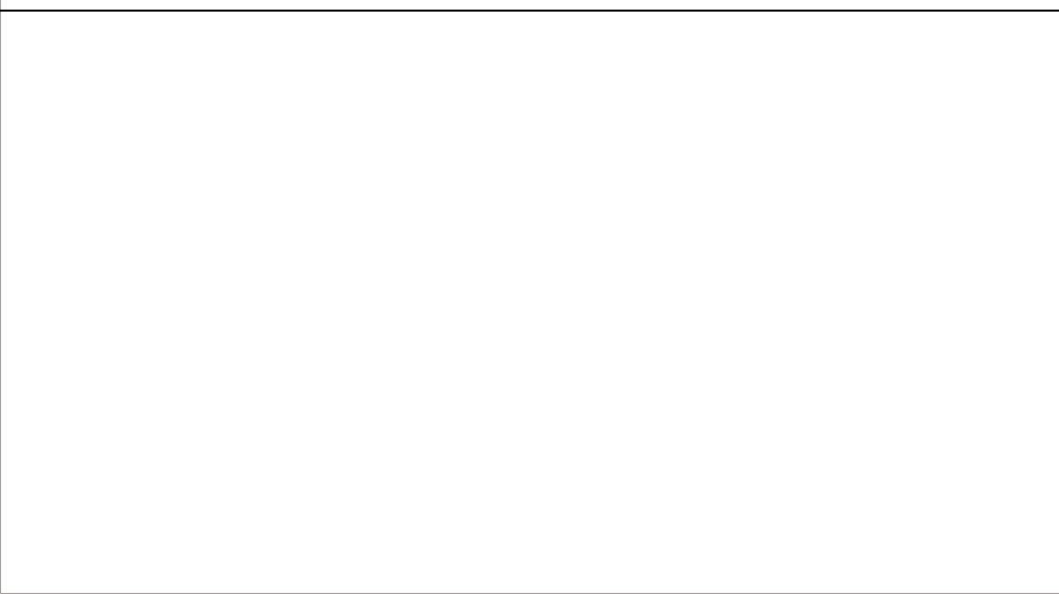

# Chapter 4 Door machine controller & Trial run

# 4.1 Operation & display

Users can modify the function parameter, monitor the working state and control the operation panel running by the operation panel.

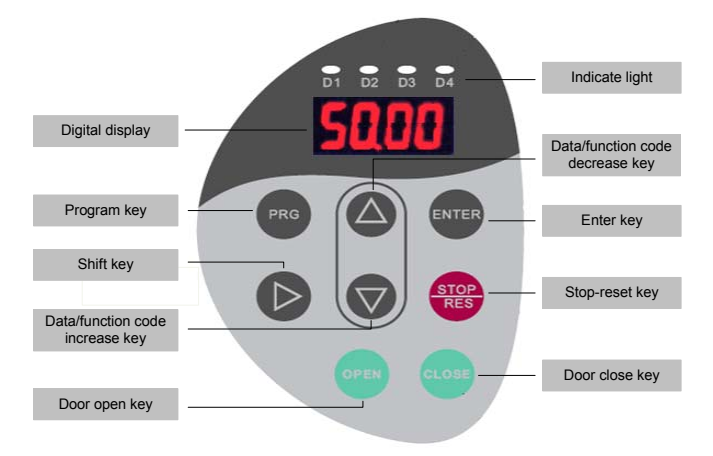

Fig 4-1 Operation panel display

| Key                | Name            | Function                                                                                               |  |  |  |  |  |  |
|--------------------|-----------------|----------------------------------------------------------------------------------------------------|--|--|--|--|--|--|
| PRG                | Program<br>keys | The enter /out of 1 <sup>st</sup> level<br>menu ,quick parameter delete                                |  |  |  |  |  |  |
| ENTER              | Enter key       | Enter the menu by level ,parameter setting affirm                                                      |  |  |  |  |  |  |
| STOP/RES           | Stop/reset      | Running state :used for stop<br>running<br>Error alarm state: used for<br>resetting.                   |  |  |  |  |  |  |
| $\triangleright$   | Shift           | stop/run state: Cyclical selection<br>of LED display parameter.( the<br>modifying bit can be selected) |  |  |  |  |  |  |
| $\bigtriangleup$   | Incremental key | The increase of data and parameter code                                                                |  |  |  |  |  |  |
| $\bigtriangledown$ | Decrease<br>key | Decrease of data and parameter code                                                                    |  |  |  |  |  |  |
| OPEN               | Open key        | Open the door in panel                                                                                 |  |  |  |  |  |  |

| Key   | Name      | Function                    |  |  |  |
|-------|-----------|-----------------------------|--|--|--|
|       |           | operation mode.             |  |  |  |
|       | Close key | Close the door in the panel |  |  |  |
| OLUGE | Close key | operation mode.             |  |  |  |

# 4.2 The basic operation of controller.

#### 4.2.1 Operation flow of 3-level menu.

NICE900 adopts 3-level menu to conduct the parameter setting. It's convenient to query and modify function code and parameter.

3-level menu include: function parameter group (first level) $\rightarrow$ function code (second level) $\rightarrow$ function code setting(third level). You can refer to operation flow chart Fig4-2.

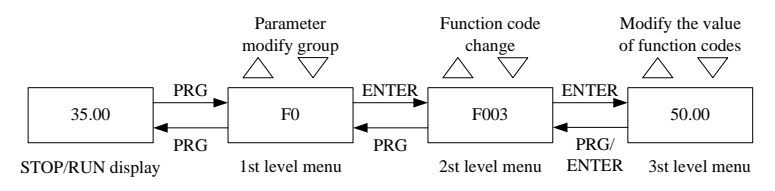

Fig 4-2 operation flow chart of 3level menu

Note: when in 3rd menu, system can be backed to 2nd menu by pressing "PRG" or "ENTER". The difference between them: it goes back to 2th menu with parameter saved when pressing "ENTER", then jump to next function code automatically; while it back to the 2<sup>nd</sup> menu with the parameter unsaved and it will stay in the current function code.

Example: change F0-04 from 00.00Hz to 15.00Hz (boldfaced words means flash bit)

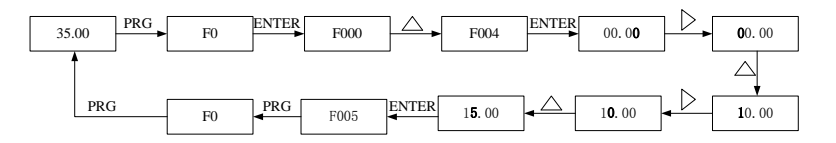

Fig 4-3 parameter editing operation process

In 3-level menu, if the parameter has no flash bit, it means the function code cannot be changed and the possible reasons are:

1) This function code is un-revisable, such as the actual examine

parameter and running record parameter..

 This function code cannot be changed in operating state and can only be changed when the controller is stopped.

# 4.2.2 Error information reading

When error occurs, the error code will be displayed on panel. It is convenient to find reason of error and get rid of the error as soon as possible.

NICE2000 controller can save the previous 4 error codes and record the last error frequency, current, bus voltage, digit input terminal state and digit output terminal state. The relative sketch map is listed below:

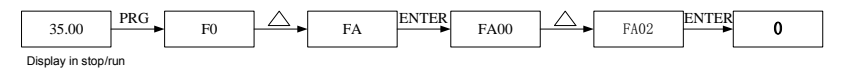

Fig 4-4 error information reading

# 4.2.3 Examine the run/stop display information

If the controller is in run/stop state and no error occurs, the run/stop display parameter can be examined by the setting of FA00/FA01 and shift key.

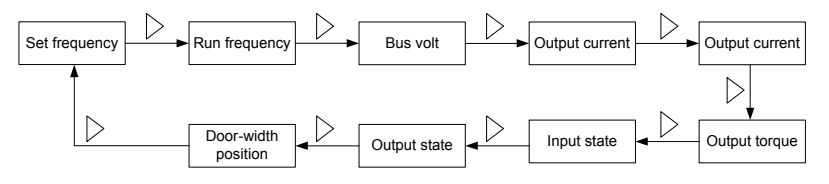

Fig 4-5 Run parameter display

### 4.2.4 Password setting

In order to protect the parameter more effectively, NICE900 provides the password protection.

The figure below shows how to set the password to 12345.

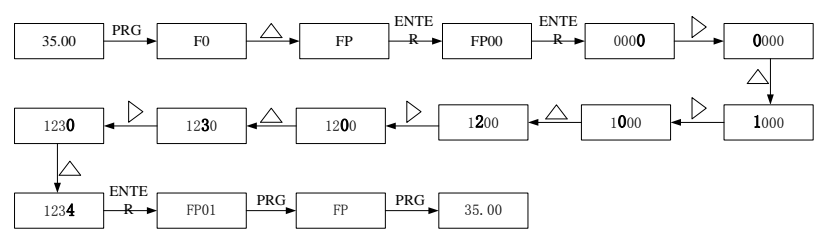

Fig 4-6 process of password setting

After setting the function password (parameter FP.00 is not zero), if the user presses "PRG", the controller will enter into password validate state first and display"-----". User can only enter the menu after inputting the user password. For factory setting parameters editing, the user still need to input the factory password. (Warning: do not change the factory setting parameter; if the parameter values are wrong, the controller will work abnormally, even be damaged.)

When the password protection is unlocked, user can change the password freely, and the last input will be the user password.

If the user wants to cancel the password protection function, enter after inputting the password and setting FP.00 as 0; if FP.00 is not zero, the parameter is password protected.

**Function Parameter Table** 

# **Chapter 5 Function parameter table**

# 5.1 function parameter table

Function parameters are classified into 13 groups. Each group has several function codes. The function code uses 3-level menu with the format "F X-XX", which means "No. XX function code in group X". For example, F 3-02 means the No.2 function code in group F3.

In order to make functional code setting convenient, the function group number corresponds to first level menu, the function code number corresponds to second level menu, and function code parameters correspond to third level menu.

The contents of function codes:

<u>Column 1</u>"function code", means the serial number for function parameter group and parameter;

Column 2"name", means the complete name of the function parameter;

Column 3"setting range", means the parameter setting range;

<u>Column 4</u>"minimum unit", means the minimum unit of the parameter setting;

Column 5" factory setting", means the original default;

<u>Column 6</u>"operation", means the modification attributes of the parameters (whether to enable the modification and the modification requirements).

Instructions are listed below:

 $\ensuremath{\not\stackrel{}_{\propto}}$  : the parameter can be modified while the controller is running or stopping;

 $\star$ : the parameter can not be modified while the controller is running;

•: the parameter cannot be modified for it is actually measured and recorded.

"Factory Default" means the numeric value after the function code parameter is refreshed when recovering the default parameter, but the actually measured value or recorded value will not be refreshed.

The controller provides password protection of function code to protect the parameters effectively (detailed in Chapter 4).

# 5.2 function table

Press PRG buttons and then UP/DOWN button, all of the displays are first level menu, which are group of function. Details as follows:

- F0- Basic function parameter
- F1- Motor parameter
- F2- Performance control parameter
- F3- Open door run parameter
- F4- Close door run parameter
- F5- Open/Close door auxiliary parameter
- F6- Distance control parameter
- F7- Demonstrating function parameter
- F8- Auxiliary parameter
- F9- I/O terminal function parameter
- FA- Display & Error parameter
- FF- Factory parameter
- FP- User parameter

# 5.2.2 Function specification

**Notice:** The default parameter of some sync motor may different from the table listed below, please so details in the end of chapter 5.

| Function<br>code             | Name                              | Setting range                                                          | Min.<br>unit | default | Change<br>properti<br>es |
|------------------------------|-----------------------------------|------------------------------------------------------------------------|--------------|---------|--------------------------|
| F0- basic function parameter |                                   |                                                                        |              |         |                          |
| F000                         | Control mode                      | 0 : Magnetic flux<br>vector control<br>1: close-loop vector<br>control | 1            | 0       | *                        |
| F001                         | Open/close door<br>mode selection | 0: speed control<br>1: distance control                                | 1            | 0       | *                        |
| F002                         | Command                           | 0: operation panel                                                     | 1            | 0       | *                        |

| Function<br>code | Name                           | Setting range                                                                                                    | Min.<br>unit | default                 | Change<br>properti<br>es |
|------------------|--------------------------------|----------------------------------------------------------------------------------------------------|--------------|-------------------------|--------------------------|
|                  | source selection               | control mode<br>1 : door machine<br>terminal control<br>mode<br>2 : door machine<br>manual adjusting<br>mode<br>3 : door machine<br>auto demonstrating<br>mode |              |                         |                          |
| F003             | Max. freq                      | 20.00Hz~99.00Hz                                                                                                    | 0.01Hz       | 50.00Hz                 | *                        |
| F004             | Panel setting<br>freq.         | 0.00Hz~F003                                                                                                    | 0.01Hz       | 5.00Hz                  | ${\simeq}$               |
| F005             | Operation<br>direction setting | 0 : same as set<br>direction<br>1: opposite to set<br>direction                                                                                                | 1            | 0                       | *                        |
| F006             | Slow walking<br>speed setting  | 0.00~20.00Hz                                                                                                    | 0.01Hz       | 4.00Hz                  | *                        |
| F007             | Carrier wave<br>freq. setting  | 2.0kHz $\sim$ 16.0kHz                                                                                                    | 0.1kHz       | 8.0kHz                  | *                        |
|                  |                                | F1- motor parameter                                                                                                    |              | -                       | -                        |
| F100             | Motor type selection           | 0 : asynchronous<br>motor<br>1: sync motor                                                                                                    | 1            | 0                       | *                        |
| F101             | Motor rated power              | 0∼750W                                                                                                    | 1W           | Model<br>determin<br>ed | *                        |
| F102             | Motor rated voltage            | 0∼250V                                                                                                    | 1V           | Model<br>determin<br>ed | *                        |
| F103             | Motor rated current            | 0.10A~99.00A                                                                                                    | 0.01A        |                         | *                        |
| F104             | Motor rated freq.              | 1.00Hz~99.00Hz                                                                                                    | 0.01Hz       | Model<br>determin       | *                        |

| Function<br>code | Name                                                 | Setting range | Min.<br>unit | default                 | Change<br>properti<br>es |
|------------------|------------------------------------------------------|---------------|--------------|-------------------------|--------------------------|
|                  |                                                      |               |              | ed                      |                          |
| F105             | Motor rated rotation speed                           | 1~9999rpm     | 1rpm         | Model<br>determin<br>ed | *                        |
| F106             | Stator phase resistance                              | 00.00∼99.99Ω  | 0.01         | Model<br>determin<br>ed | *                        |
| F107             | Asynchronous<br>motor rotor<br>phase resistance      | 00.00∼99.99Ω  | 0.01         | Model<br>determin<br>ed | *                        |
| F108             | Asynchronous<br>motor leakage<br>inductance          | 0∼99.99mH     | 0.01m<br>H   | Model<br>determin<br>ed | *                        |
| F109             | Asynchronous<br>motor mutual<br>inductance           | 0∼999.9mH     | 0.1mH        | Model<br>determin<br>ed | *                        |
| F110             | Asynchronous<br>motor non-load<br>excitation current | 0.00~99.99A   | 0.01A        | Model<br>determin<br>ed | *                        |
| F111             | Sync motor<br>D-axis<br>inductance                   | 0∼999.9mH     | 0.1mH        | Model<br>determin<br>ed | *                        |
| F112             | Sync motor<br>Q-axis<br>inductance                   | 0∼999.9mH     | 0.1mH        | Model<br>determin<br>ed | *                        |
| F113             | Sync motor<br>inverse-EMF<br>coefficient             | 0~250         | 1            | Model<br>determin<br>ed | *                        |
| F114             | sync motor coder zero position                       | 0~359.9       | 0.1          | Model<br>determin<br>ed | *                        |
| F115             | Actual angle of sync motor                           | 0~359.9       | 0.1          | Model<br>determin<br>ed | •                        |
| F116             | Motor                                                | 0~5           | 1            | 0                       | *                        |

| Function<br>code | Name                                                     | Setting range             | Min.<br>unit | default | Change<br>properti<br>es |
|------------------|----------------------------------------------------------|---------------------------|--------------|---------|--------------------------|
|                  | auto-tuning                                              |                           |              |         |                          |
|                  | F2- p                                                    | erformance control para   | ameter       |         |                          |
| F200             | Speed loop<br>proportional gain<br>1                     | 0~100                     | 1            | 30      | ☆                        |
| F201             | Speed loop<br>integration time 1                         | 0.01~10.00s               | 0.01s        | 0.50s   | ☆                        |
| F202             | Switching freq.1                                         | 0.00~F205                 | 0.01Hz       | 5.00Hz  | ☆                        |
| F203             | Speed loop<br>proportional gain<br>2                     | 0~100                     | 1            | 20      | ☆                        |
| F204             | Speed loop integration time 2                            | 0.01~10.00s               | 0.01s        | 1.00s   | ☆                        |
| F205             | Switching freq.2                                         | F202~F003                 | 0.01Hz       | 10.00Hz | ☆                        |
| F206             | Current loop<br>proportional gain                        | 10~500                    | 1            | 60      | ☆                        |
| F207             | Current loop<br>integral gain                            | 10~500                    | 1            | 30      | ☆                        |
| F208             | Slip<br>compensation<br>coefficient                      | 50%~200%                  | 1%           | 100%    | ☆                        |
| F209             | Torque hoist                                             | 0~30.0%                   | 0.1%         | 1.0%    | ☆                        |
| F210             | Over-excitation<br>gain                                  | 0~200                     | 1            | 64      | ☆                        |
| F211             | Sync machine<br>initial position<br>interference<br>mode | 0~2                       | 1            | 1       | *                        |
| F212             | Speed feedback<br>filtering level                        | 0~20                      | 1            | 0       | ☆                        |
| F213             | Pulse encoder<br>pulse setting                           | 1~9999                    | 1            | 2048    | *                        |
| F214             | Pulse encoder<br>direction<br>selection                  | 0: forward<br>1: reversal | 1            | 0       | *                        |

| Function<br>code            | Name                                                                      | Setting range                         | Min.<br>unit | default  | Change<br>properti<br>es |
|-----------------------------|---------------------------------------------------------------------------|---------------------------------------|--------------|----------|--------------------------|
|                             | F3                                                                        | - open-door run param                 | eter         | <b>1</b> | <b>1</b>                 |
| F300                        | Open door<br>startup low<br>speed setting                                 | 0.00~F303                             | 0.01Hz       | 6.00Hz   | ☆                        |
| F301                        | Open door<br>startup<br>acceleration time                                 | 0.1~999.9s                            | 0.1s         | 1.0s     | ${\leftrightarrow}$      |
| F302                        | Speed control<br>open door<br>startup low<br>speed run time               | 0.1∼999.9s                            | 0.1s         | 1.0s     | \$                       |
| F303                        | Open door freq.<br>setting                                                | 0.00Hz~F003                           | 0.01Hz       | 25.00Hz  | ☆                        |
| F304                        | Open door<br>acceleration time                                            | 0.1~999.9s                            | 0.1s         | 2.0s     | ${\leftrightarrow}$      |
| F305                        | Open door end<br>low speed setting                                        | 0.00~F303                             | 0.01Hz       | 3.00Hz   | ☆                        |
| F306                        | Open door<br>deceleration time                                            | 0.1∼999.9s                            | 0.1s         | 2.0s     | \$                       |
| F307                        | Open door<br>locked-rotor to<br>torque holding<br>switch point<br>setting | 0.0% $\sim$ 150.0% motor rated torque | 0.1%         | 50.0%    | *                        |
| F308                        | Open door arrival<br>torque holding                                       | 0.0%~F307                             | 0.1%         | 50.0%    | *                        |
| F4-close-door run parameter |                                                                           |                                       |              |          |                          |
| F400                        | Close-door<br>startup low<br>speed setting                                | 0.00~F403                             | 0.01Hz       | 5.00Hz   | ☆                        |
| F401                        | Close-door<br>startup<br>acceleration time                                | 0.1~999.9s                            | 0.1s         | 1.0s     | *                        |
| F402                        | Speed control close door                                                  | 0.1~999.9s                            | 0.1s         | 1.0s     | ☆                        |

| Function<br>code                       | Name                                                                       | Setting range                           | Min.<br>unit | default | Change<br>properti<br>es |  |
|----------------------------------------|----------------------------------------------------------------------------|-----------------------------------------|--------------|---------|--------------------------|--|
|                                        | startup low<br>speed run time                                              |                                         |              |         |                          |  |
| F403                                   | close-door freq.<br>setting                                                | 0.00~F003                               | 0.01Hz       | 20.00Hz | ☆                        |  |
| F404                                   | Close-door<br>acceleration time                                            | 0.1∼999.9s                              | 0.1s         | 2.0s    | ☆                        |  |
| F405                                   | close-door end<br>low speed setting                                        | 0.00~F403                               | 0.01Hz       | 2.00Hz  | ☆                        |  |
| F406                                   | Close-door<br>deceleration time                                            | 0.1∼999.9s                              | 0.1s         | 2.0s    | ${\leftrightarrow}$      |  |
| F407                                   | Close door<br>locked-rotor to<br>torque holding<br>switch point<br>setting | 0.0%~F409                               | 0.1%         | 50.0%   | *                        |  |
| F408                                   | Close door<br>arrival torque<br>holding                                    | 0.0%~F407                               | 0.1%         | 50.0%   | *                        |  |
| F409                                   | Up limit of close<br>door torque                                           | $0.0\%~\sim~150.0\%$ motor rated torque | 0.1%         | 100.0%  | *                        |  |
| F410                                   | closed blocked<br>torque setting                                           | 0.0%~F409                               | 0.1%         | 100.0%  | *                        |  |
| F411                                   | closed blocked<br>working mode                                             | 0~1<br>0: immediate stop<br>1: re-open  | 1            | 0       | *                        |  |
| F412                                   | Fire emergency<br>closing high<br>speed setting                            | 5.00~F003                               | 0.01Hz       | 10.00Hz | *                        |  |
| F5-open/close door auxiliary parameter |                                                                            |                                         |              |         |                          |  |
| F500                                   | Abnormal deceleration time                                                 | 0.1~5.0s                                | 0.1          | 0.3s    | ☆                        |  |
| F501                                   | Door open time<br>limit                                                    | 0∼999.9s                                | 0.1s         | 0.0s    | ☆                        |  |
| F502                                   | Door closing time<br>limit                                                 | 0∼999.9s                                | 0.1s         | 0.0s    | ☆                        |  |

| Function<br>code | Name                                                       | Setting range                                                                                                    | Min.<br>unit | default | Change<br>properti<br>es |
|------------------|------------------------------------------------------------|----------------------------------------------------------------------------------------------------|--------------|---------|--------------------------|
| F503             | Slow speed run<br>time limit                               | 0∼999.9s                                                                                                    | 0.1s         | 0.0s    | ☆                        |
| F504             | External open<br>command delay<br>time                     | 0∼999.9s                                                                                                    | 0.1s         | 0.0s    | ☆                        |
| F505             | External close<br>command delay<br>time                    | 0∼999.9s                                                                                                    | 0.1s         | 0.0s    | ☆                        |
| F506             | Door-open curve<br>selection                               | 0~1<br>0 : straight line<br>acceleration/decele<br>ration<br>1 : S curve<br>acceleration/decele<br>ration                        | 1            | 1       | *                        |
| F507             | Open-door<br>acceleration S<br>curve initial time          | 10.0 % $\sim$ 50.0 %<br>( acceleration/dec<br>eleration time )<br>( initial stage +<br>ascend<br>stage $\leq$ 90%)               | 0.1%         | 20.0%   | *                        |
| F508             | Open-door<br>acceleration S<br>curve hoist time            | 10.0 % $\sim$ 80.0 %<br>( acceleration/dec<br>eleration time )<br>( initial stage +<br>ascend<br>stage $\leq$ 90.0%)             | 0.1%         | 60.0%   | *                        |
| F509             | Open-door<br>deceleration S<br>curve initial stage<br>time | 10.0 % $\sim$ 50.0 %<br>( acceleration/dec<br>eleration time )<br>( initial stage +<br>ascend<br>stage $\leq$ 90%)               | 0.1%         | 20.0%   | *                        |
| F510             | Open-door<br>deceleration S<br>curve descend               | $\begin{array}{l} 10.0 \ \% \ \sim \ 80.0 \ \% \\ ( \ \text{acceleration/dec} \\ \text{eleration} \ \text{time} \ ) \end{array}$ | 0.1%         | 60.0%   | *                        |

| Function<br>code              | Name                                                        | Setting range                                                                                                    | Min.<br>unit | default | Change<br>properti<br>es |  |
|-------------------------------|-------------------------------------------------------------|----------------------------------------------------------------------------------------------------|--------------|---------|--------------------------|--|
|                               | stage time                                                  | ( initial stage +<br>descend<br>stage≤90%)                                                                                                    |              |         |                          |  |
| F511                          | Close door curve selection                                  | 0~1<br>0:straight line<br>1 : S curve<br>acceleration/decele<br>ration                                                                                                    | 1            | 1       | *                        |  |
| F512                          | Close door<br>acceleration S<br>curve initial stage<br>time | $\begin{array}{l} 10.0\% & \sim \\ 50.0\% (acceleration \\ /deceleration time) \\ \text{initial stage } + \\ \text{ascend stage } 90\% \end{array}$                                             | 0.1%         | 20.0%   | *                        |  |
| F513                          | close door<br>acceleration S<br>curve ascend<br>stage time  | $\begin{array}{rrrr} 10.0\% & \sim & 80.0\% \\ ( \mbox{ acceleration/dec} \\ \mbox{eleration} & \mbox{time} \ ) \\ \mbox{initial} & \mbox{stage} \ + \\ \mbox{ascend stage} \ 90\% \end{array}$ | 0.1%         | 60.0%   | *                        |  |
| F514                          | close door<br>deceleration S<br>curve initial stage<br>time | $\begin{array}{llllllllllllllllllllllllllllllllllll$                                                                                                    | 0.1%         | 20.0%   | *                        |  |
| F515                          | close door<br>deceleration S<br>curve descend<br>stage time | 10.0%~80.0%(acceleration/decelerationtime)initialstage90%                                                                                                    | 0.1%         | 60.0%   | *                        |  |
| F6-distance control parameter |                                                             |                                                                                                    |              |         |                          |  |
| F600                          | Door width<br>auto-tuning<br>function selection             | $v \sim 1$<br>0: invalid<br>1 : door width<br>measuring,, valid<br>only in manual                                                                                                    | 1            | 0       | *                        |  |

| Function<br>code | Name                                                                   | Setting range                                                                  | Min.<br>unit | default | Change<br>properti<br>es |
|------------------|------------------------------------------------------------------------|--------------------------------------------------------------------------------|--------------|---------|--------------------------|
|                  |                                                                        | adjusting mode                                                                 |              |         |                          |
| F601             | Door width<br>auto-tuning<br>speed                                     | 0~20.00Hz                                                                      | 0.01Hz       | 3.00Hz  | *                        |
| F602             | Door width pulse<br>amount low bit                                     | 0~9999                                                                         | 1            | 0       | *                        |
| F603             | Door width pulse<br>amount high bit                                    | 0~9999                                                                         | 1            | 0       | *                        |
| F604             | Distance control<br>open startup low<br>speed run                      | 0 $\sim$ 30.0% door width                                                      | 0.0%         | 15.0%   | ☆                        |
| F605             | Distance control<br>open-door<br>deceleration<br>point setting         | $60.0\%~\sim~90.0\%$ (door width)                                              | 0.1%         | 70.0%   | Å                        |
| F606             | distance control<br>open-door limit<br>point setting                   | 0 $\sim$ 9999 ( pulse amount)                                                  | 1            | 600     | 25                       |
| F607             | Distance control<br>close-door<br>startup low<br>speed run<br>distance | 0.0%~30.0%                                                                     | 0.1          | 15.0%   | Å                        |
| F608             | Distance control<br>close-door<br>deceleration<br>point setting        | 60.0% $\sim$ 90.0% door width                                                  | 0.1%         | 70.0%   | Å                        |
| F609             | Distance control<br>close-door limit<br>point setting                  | 0~9999 (pulse)                                                                 | 1            | 600     | \$                       |
| F610             | Initial run pulse<br>check mode                                        | 0~1<br>0:reset door width<br>after first<br>locked-rotor<br>1: Reset only when | 1            | 0       | *                        |

| Function<br>code                   | Name                                           | Setting range                                                                          | Min.<br>unit | default | Change<br>properti<br>es |  |  |
|------------------------------------|------------------------------------------------|----------------------------------------------------------------------------------------|--------------|---------|--------------------------|--|--|
|                                    |                                                | pulse within<br>tolerance after<br>locked-rotor                                        |              |         |                          |  |  |
| F611                               | Single/dual<br>motor (under<br>research)       | 0~1<br>0:asynchronous/sy<br>nc single motor<br>1:asynchronous<br>machine dual<br>motor | 0            | 0       | *                        |  |  |
| F7-Demostrating function parameter |                                                |                                                                                        |              |         |                          |  |  |
| F700                               | Demonstrate<br>open arrival<br>holding time    | 1.0~999.9s                                                                             | 0.1s         | 2.0s    | ☆                        |  |  |
| F701                               | Demonstrate<br>close arrival<br>holding time   | 1.0~999.9s                                                                             | 0.1s         | 2.0s    | \$                       |  |  |
| F702                               | Demonstrate<br>close/open times<br>record.     | 0~9999                                                                                 | 1            | 0       | *                        |  |  |
| F703                               | Demonstrate<br>open/close<br>specify run times | 0~9999                                                                                 | 1            | 0       | *                        |  |  |
| F8-auxiliary parameter             |                                                |                                                                                        |              |         |                          |  |  |
| F800                               | Software version<br>number                     | 0.00~99.00                                                                             | 0.01         | 1.00    | •                        |  |  |
| F801                               | Module<br>temperature                          | 0∼100℃                                                                                 | 1℃           | 0       | •                        |  |  |
| F802                               | Error auto reset<br>times                      | 0~100<br>0 no auto reset<br>function (gap is<br>2s), circulation is 1<br>hour          | 1            | 0       | *                        |  |  |
| F803                               | Brake utilization<br>ratio                     | 0~100%                                                                                 | 1            | 100     | ☆                        |  |  |
| F804                               | Accumulative                                   | 0 $\sim$ 9999 hours                                                                    | 1            | 0       | *                        |  |  |
| Function<br>code | Name                             | Setting range                                                                                     | Min.<br>unit | default | Change<br>properti<br>es |
|------------------|----------------------------------|---------------------------------------------------------------------------------------------------|--------------|---------|--------------------------|
|                  | working time                     |                                                                                                   |              |         |                          |
| F805             | reserved<br>(minute)             | 0                                                                                                 | 1            | 0       | *                        |
| F806             | Accumulative run<br>time         | 0 $\sim$ 9999 hours                                                                               | 1            | 0       | *                        |
| F807             | Reserved<br>(minute)             | 0                                                                                                 | 1            | 0       | *                        |
| F808             | Accumulative run<br>time setting | 0 $\sim$ 9999 hours                                                                               | 1            | 0       | *                        |
| F809             | Accumulative run<br>time setting | 0 $\sim$ 9999 hours                                                                               | 1            | 0       | *                        |
| F810             | Error function selection         | 0~9999                                                                                            | 1            | 0       | \$                       |
|                  | F                                | 9-I/O function paramet                                                                            | er           |         | <b>1</b>                 |
| F900             | terminal filtering<br>time       | 0~100ms                                                                                           | 1ms          | 20ms    | ☆                        |
| F901             | Switch input terminal DI1        | 0 no function can<br>be re-selected                                                               | 1            | 0       | *                        |
| F902             | Switch input terminal DI2        | 1 open command<br>2 close command                                                                 | 1            | 0       | *                        |
| F903             | Switch input terminal DI3        | 3 external RESET input                                                                            | 1            | 0       | *                        |
| F904             | Switch input terminal DI4        | 4 open forbidden<br>terminal input                                                                | 1            | 0       | *                        |
| F905             | Switch input terminal DI5        | 5 torque holding<br>forbid terminal                                                               | 1            | 0       | *                        |
| F906             | Switch input terminal DI6        | input<br>6 low speed                                                                              | 1            | 0       | *                        |
| F907             | Switch input terminal DI7        | open/close enable<br>input                                                                        | 1            | 0       | *                        |
| F908             | Switch input<br>terminal DI8     | 7 fire input<br>8~9 reserved<br>10 light curtain N.O<br>input<br>11 touch-pad signal<br>N.O input | 1            | 0       | *                        |

| Function<br>code | Name         | Setting range          | Min.<br>unit | default | Change<br>properti<br>es |
|------------------|--------------|------------------------|--------------|---------|--------------------------|
|                  |              | 12 open limit signal   |              |         |                          |
|                  |              | N.O. input             |              |         |                          |
|                  |              | 13 close limit signal  |              |         |                          |
|                  |              | N.O. input             |              |         |                          |
|                  |              | 14 open-door           |              |         |                          |
|                  |              | deceleration point     |              |         |                          |
|                  |              | N.O input              |              |         |                          |
|                  |              | 15 close-door          |              |         |                          |
|                  |              | deceleration point     |              |         |                          |
|                  |              | N.O input              |              |         |                          |
|                  |              | 16 door lock signal    |              |         |                          |
|                  |              | N O input              |              |         |                          |
|                  |              | $17 \sim 109$ reserved |              |         |                          |
|                  |              | 110 light curtain      |              |         |                          |
|                  |              | N.C input              |              |         |                          |
|                  |              | 111 touch pad          |              |         |                          |
|                  |              | signal N.C input       |              |         |                          |
|                  |              | 112 open limit         |              |         |                          |
|                  |              | signal N.C input       |              |         |                          |
|                  |              | 113 close limit        |              |         |                          |
|                  |              | signal N.C input       |              |         |                          |
|                  |              | 114 open-door          |              |         |                          |
|                  |              | deceleration point     |              |         |                          |
| N N              |              | N.C input              |              |         |                          |
|                  |              | 115 close-door         |              |         |                          |
|                  | decel        |                        |              |         |                          |
|                  |              | input                  |              |         |                          |
|                  |              | 116 door lock          |              |         |                          |
|                  |              | signal N.C input       |              |         |                          |
|                  | Programmable | 0 no function          |              |         |                          |
| F909             | relay output | 1 open arrival         | 1            | 4       | *                        |
|                  | TA1/TB1/TC1  | signal output 0        |              |         |                          |
|                  |              | 2 close arrival        |              |         |                          |
| F910             | Programmable | signal output 0        | 1            | 0       | *                        |
|                  | relay output |                        |              |         |                          |

| Function<br>code | Name                                        | Setting range                                                                                                    | Min.<br>unit | default | Change<br>properti<br>es |
|------------------|---------------------------------------------|----------------------------------------------------------------------------------------------------|--------------|---------|--------------------------|
|                  | TA2/TB2/TC2                                 | 3 open arrival                                                                                                    |              |         |                          |
| F911             | Programmable<br>relay output<br>TA3/TB3/TC3 | signal output 1<br>4 close arrival<br>signal output 1<br>5 error relay signal<br>output1<br>6 reserved<br>7 open arrival<br>signal output 2<br>8 close arrival<br>signal output 2<br>9 door lock signal<br>output<br>10 re-open door<br>signal output<br>11 blocked signal<br>output             | 1            | 3       | *                        |
|                  | FA                                          | -display & error param                                                                                                    | eter         |         |                          |
| FA00             | LED run display<br>parameter<br>selection   | Adopt binary code<br>=1 select<br>BIT0 freq. setting<br>Hz<br>BIT1 run freq. Hz<br>BIT2 Dc bus<br>voltage V<br>BIT3 output voltage<br>V<br>BIT4 output current<br>A<br>BIT5 output torque<br>%<br>BIT6 switch input<br>terminal state<br>BIT7 switch output<br>terminal state<br>BIT8 door width | 1            | 319     | *                        |

| Function code | Name                                                     | Setting range                                                                                                    | Min.<br>unit | default | Change<br>properti<br>es |
|---------------|----------------------------------------------------------|----------------------------------------------------------------------------------------------------|--------------|---------|--------------------------|
|               |                                                          | pulse percentage<br>Remark: every<br>monitor amount<br>that selected by<br>FA00 can be<br>displayed during<br>operation and<br>switched by SHIFT<br>key.<br>1~511                                                                                                    |              |         |                          |
| FA01          | LED<br>machine-stop<br>display<br>parameter<br>selection | 0 open-door setting<br>freq. Hz<br>1 close-door setting<br>freq. Hz<br>2 DC bus voltage V<br>3 switch input<br>terminal state<br>4 switch output<br>terminal state<br>4 door width<br>pulse<br>percentage<br>Remark: every<br>monitor amount<br>that selected by<br>FA01 can be<br>displayed during<br>operation and<br>switched by SHIFT<br>key.<br>1~63 | 1            | 39      | Σ¢                       |
| FA02          | First error type                                         | 0 no abnormal                                                                                                    | 1            | 0       | •                        |
| FA03          | First error<br>reminding                                 | record clear<br>abnormal record                                                                                                    | 1            | 0       | •                        |
| FA04          | Second error                                             | 1 reserved<br>2 acceleration                                                                                                    | 1            | 0       | •                        |

| Function<br>code | Name                               | Setting range                                                                                                    | Min.<br>unit | default | Change<br>properti<br>es |
|------------------|------------------------------------|----------------------------------------------------------------------------------------------------|--------------|---------|--------------------------|
| FA05             | Second error reminding             | running<br>over-current Er02                                                                                                    | 1            | 0       | •                        |
| FA06             | Third error type                   | 3 deceleration                                                                                                    | 1            | 0       | •                        |
| FA07             | Third error reminding              | running<br>over-current Er03                                                                                                    | 1            | 0       | •                        |
| FA08             | 4 <sup>th</sup> error type         | 4 constant speed                                                                                                    | 1            | 0       | •                        |
| FA09             | 4 <sup>th</sup> error<br>reminding | running<br>over-current Er04                                                                                                    | 1            | 0       | •                        |
| FA10             | Last error type                    | 5 acceleration                                                                                                    | 1            | 0       | •                        |
| FA11             | 5 <sup>th</sup> error<br>reminding | running<br>over-voltage Er05<br>6 deceleration<br>running<br>over-voltage Er06<br>7 constant speed<br>running<br>over-voltage Er07<br>8~9 reserved<br>10 controller<br>overload Er10<br>11~12 reserved<br>13 output<br>phase-failure Er13<br>14 radiator<br>overheated Er14<br>15 reserved<br>16 EEPROM<br>read-write<br>errorsEr16<br>17 reserved<br>18 current check<br>circuit error Er18<br>19 tuning overtime<br>error Er19<br>20 speed feedback<br>error Er20 | 1            | 0       | •                        |

| Function<br>code | Name                             | Setting range                                                                                                    | Min.<br>unit | default | Change<br>properti<br>es |
|------------------|----------------------------------|----------------------------------------------------------------------------------------------------|--------------|---------|--------------------------|
|                  |                                  | <ul> <li>21 initial position</li> <li>check error Er21</li> <li>22~24 reserved</li> <li>25 over-speed</li> <li>error Er25</li> <li>26 parameter</li> <li>setting error</li> <li>reminding Er26</li> <li>27 door width</li> <li>auto-tuning error</li> <li>Er27</li> <li>28 open overtime</li> <li>Er28</li> <li>29 close overtime</li> <li>Er29</li> <li>30 low speed</li> <li>open/close</li> <li>overtime error Er30</li> </ul> |              |         |                          |
| FA12             | Last error bus<br>voltage        | 0∼999.9V                                                                                                    | 0.1V         | 0.0V    | •                        |
| FA13             | Last error output current        | 0.00~99.99A                                                                                                    | 0.01A        | 0.00A   | •                        |
| FA14             | Last error run<br>freq.          | 0.00Hz~99.00Hz                                                                                                    | 0.01Hz       | 0.00Hz  | •                        |
| FA15             | Last error output<br>torque      | 0.0~180.0%                                                                                                    | 0.1%         | 0.0%    | •                        |
| FA16             | Last error input terminal state  | 0~1023<br>0: OFF 1: ON<br>DI8/DI7/DI6/DI5/DI<br>4/DI3/DI2/DI1                                                                                                    | 1            | 0       | •                        |
| FA17             | Last error output terminal state | 0~15 0: OFF 1:<br>ON<br>T1/T2/T3                                                                                                    | 1            | 0       | •                        |
| FA18             | Terminal state<br>query          | *                                                                                                    | *            | *       | •                        |
| FA19             | Function input                   | *                                                                                                    | *            | *       | •                        |

| Function<br>code | Name                           | Setting range                                                                       | Min.<br>unit | default                   | Change<br>properti<br>es |
|------------------|--------------------------------|-------------------------------------------------------------------------------------|--------------|---------------------------|--------------------------|
|                  | state query                    |                                                                                     |              |                           |                          |
| FA20             | Function output<br>state query | *                                                                                   | *            | *                         | •                        |
| FA21             | Display switch<br>control      | 0~9999 1 0                                                                          |              | $\stackrel{\wedge}{\sim}$ |                          |
| FA22             | Display 1                      | 0~9999                                                                              | 1            | 0                         | •                        |
| FA23             | Display 2                      | 0~9999                                                                              | 1            | 0                         | •                        |
| FA24             | Analog voltage<br>display      | 0.00~10.10V                                                                         | 0.01V        | 0.00V                     | •                        |
|                  | FF-fa                          | ctory parameter (rese                                                               | erved)       |                           |                          |
| FF-00            | reserved                       | 0                                                                                   | 1            | 0                         | •                        |
|                  |                                | FP- user parameter                                                                  |              |                           |                          |
| FP-00            | User password                  | $0\sim$ 9999 (0 means no password)                                                  | 1            | 0                         | ☆                        |
| FP-01            | Parameter<br>update            | 0: non<br>1: to restore the<br>factory parameter<br>2: delete memory<br>information | 1            | 0                         | *                        |

#### Remark : The different parameter are listed below:

| Functio<br>n code | Name                         | Setting range                                                                          | Min.<br>unit | default | Chan<br>ge<br>prope<br>rties |  |  |
|-------------------|------------------------------|----------------------------------------------------------------------------------------|--------------|---------|------------------------------|--|--|
|                   |                              | F0- basic parameter                                                                    |              |         |                              |  |  |
| F000              | Control mode                 | <ul><li>0: magnetic flux vector control</li><li>1: close-loop vector control</li></ul> | 1            | 1       | *                            |  |  |
| F001              | Open/close<br>mode selection | <ol> <li>speed control mode</li> <li>distance control mode</li> </ol>                  | 1            | 1       | *                            |  |  |
| F003              | Max. freq.                   | 20.00Hz~99.00Hz                                                                        | 0.01H<br>z   | 24.00Hz | *                            |  |  |
|                   | F3-open-door run parameter   |                                                                                        |              |         |                              |  |  |
| F300              | open-door<br>startup low     | 0.00~F303                                                                              | 0.01H<br>z   | 5.00Hz  | \$                           |  |  |

| Functio<br>n code | Name                                       | Setting range               | Min.<br>unit | default | Chan<br>ge<br>prope<br>rties |
|-------------------|--------------------------------------------|-----------------------------|--------------|---------|------------------------------|
|                   | speed setting                              |                             |              |         |                              |
| F303              | open door freq.<br>setting                 | 0.00~F003                   | 0.01H<br>z   | 15.00Hz | \$                           |
|                   |                                            | F4-close-door run parameter |              |         |                              |
| F400              | Door-close<br>startup low<br>speed setting | 0.00~F403                   | 0.01H<br>z   | 4.00Hz  | 4                            |
| F403              | Door-close freq.<br>setting                | 0.00~F003                   | 0.01H<br>z   | 12.00Hz | ☆                            |

# 6

# Function parameter specification

# **Chapter 6 Function parameter specification**

# 6.1 F0 Basic function parameter

| E000 | Control mode  | default | 0 | Min. unit | 1 |
|------|---------------|---------|---|-----------|---|
| FUUU | Setting range | 0~1     |   |           |   |

#### 0: optimizing V/F control

It is suitable for the general application case, in which the motor do not need to be connected to the rotating coder. The control effect will be a little bit worse than vector control. The magnetic flux vector control can never be applied to the case of permanent magnetism sync motor drive.

#### 1: close-loop vector control

Feedback the motor speed signal by the encoder, the controller will run with vector mode. The encoder and motor must be connected with the same axis and the encoder wire amount must be correctly set.

| F001 | Close/open mode selection | Default | 0 | Min. unit | 1 |
|------|---------------------------|---------|---|-----------|---|
|      | Setting range             | 0~1     |   |           |   |

#### 0: Speed control mode

This mode need to install 4 switches on the door, and slowdown by the deceleration point, disposal the arrival by the limit switch signal.

#### 1: Distance control mode

In this mode, the door width pulse auto-tuning must be correct. By setting the open/close curve parameter to slowdown or reach arrival ( if the limit signal has been set at the F9 input terminal function selection part, then it will dispose the arrival by the limit signal.)

| F002 | Command source selection | Default | 0 | Min. unit | 1 |
|------|--------------------------|---------|---|-----------|---|
|      | Setting range            | 0∼3     |   |           |   |

#### 0: Operation panel control mode

Control running /stop by the operation panel, co-rotation by pressing the OPEN key, inversion by pressing the CLOSE key, and stop by pressing the STOP/RESET keys. In this mode, the controller will not operate door-machine special logic flow.

#### 1: Door-machine terminal control mode

The controller manages the door open/close by the system signal. The operation logic is listed below:

| Open    | Close   | Operation |
|---------|---------|-----------|
| command | command | state     |
| 0       | 0       | Stop      |
| 0       | 1       | Close     |
| 1       | 0       | Open      |
| 1       | 1       | Open      |

Table 6-1The logic table

2: Door machine manual adjusting mode

Control running /stop by the operation panel, door open by pressing the OPEN key, door closed by pressing the CLOSE key, and stop by pressing the STOP/RESET keys

3: Door machine auto-demonstrating mode

This mode is applied to door-machine demonstrating or factory trial run which need no control system's participation. The mode can be set after adjusting the door machine running curve. The demonstrating of open/close can be repeat by pressing OPEN or CLOSE key. The time gap can be modified by F7 parameters, the machine stop by pressing STOP/RESET key.

Remark:

- 1) Door width auto-tuning only valid in the door machine manual adjusting mode.
- 2) Motor tuning only valid in the panel control mode.

| E002 | Max. freq.    | Default    | 50.00Hz | Min. unit | 0.01Hz |
|------|---------------|------------|---------|-----------|--------|
| F003 | Setting range | 20.00~99.0 | 0Hz     |           |        |

Used to set the controller Max. freq.

| E004 | Panel run freq. | Default          | 0.00Hz     | Min. unit | 0.01Hz |
|------|-----------------|------------------|------------|-----------|--------|
| F004 | Setting range   | 0.00 $\sim$ max. | freq. (F00 | 2)        |        |

Speed setting mode adopts the running target freq. in the panel control mode.

|  | F005 | Run direction<br>setting | Default | 0 | Min. unit | 1 |
|--|------|--------------------------|---------|---|-----------|---|
|--|------|--------------------------|---------|---|-----------|---|

| Setting range | 0~1 |
|---------------|-----|

By changing this function code, the tractor running direction can be altered without the change of wiring.

P.S.: parameter initialization will make the motor run direction w back to the original state .user must cautious about this parameter.

| F006 | Slow walking<br>speed setting | Default | 4.00Hz | Min. unit | 0.01Hz |
|------|-------------------------------|---------|--------|-----------|--------|
|      | setting                       | 0~1     |        |           |        |

Door-open mode selection (F001) is the first run freq. of the distance control and door walking speed when the slow open/close signal enable is valid.

| E007 | Carrier wave freq. | Default    | Min. unit | 0.1kHz |  |
|------|--------------------|------------|-----------|--------|--|
| FUU7 | Setting range      | 2.0~16.0kH | z         |        |  |

This function adjusts inverter carrier wave freq. to reduce the motor noise, the current leakage and inverter interference.

When the carrier frequency is low, the output current higher-harmonic component increases, the consumption and temperature rise of the motor increase as well.

When the carrier frequency is high, the motor consumption declines and the motor temperature rise reduces, but the consumption, temperature rise and interference of the system increase.

| Carrier wave freq.        | low   | $\sim$ | high  |
|---------------------------|-------|--------|-------|
| Motor noise               | big   | $\sim$ | small |
| Output current wave       | Bad   | $\sim$ | good  |
| Motor temperature rise    | high  | $\sim$ | low   |
| Inverter temperature rise | low   | $\sim$ | high  |
| Leakage current           | Small | $\sim$ | big   |
| External radiation        | Small | ~ .    | hia   |
| interference              | Small | -      | big   |

Table 6-2 Relevant parameter of carrier wave freq.

## 6.2 F1- motor parameter

| Function code | Name       | Default | Min. unit | Setting range |
|---------------|------------|---------|-----------|---------------|
| F100          | Motor type | 0       | 1         | 0∼2           |

| Function code | Name                | Default             | Min. unit | Setting range |
|---------------|---------------------|---------------------|-----------|---------------|
|               | selection           |                     |           |               |
| F101          | Rated power         | Models to determine | 1W        | 0~750W        |
| F102          | Rated voltage       | 220V                | 1V        | 0∼250V        |
| F103          | Rated current       | Models to determine | 0.01A     | 0.10~9.90A    |
| F104          | Rated freq.         | 50.00Hz             | 0.01Hz    | 1.00~99.00Hz  |
| F105          | Rated rotation rate | 1460rpm             | 1rpm      | 0~9999rpm     |

Please set the parameter according to the motor nameplate

| Function code | Name                               | Default             | Min. unit | Setting range  |
|---------------|------------------------------------|---------------------|-----------|----------------|
| F106          | Stator<br>resistance               | Models to determine | 0.01Ω     | 0.00~99.99Ω    |
| F107          | Rotor<br>resistance                | Models to determine | 0.01Ω     | 0.00~99.99Ω    |
| F108          | Leakage inductance                 | Models to determine | 0.01mH    | 0.0~99.99mH    |
| F109          | Mutual inductance                  | Models to determine | 0.1mH     | 0∼999.9mH      |
| F110          | Non-load<br>current                | Models to determine | 0.01A     | 0.01~99.99A    |
| F111          | D-axis<br>inductance               | Models to determine | 0.1mH     | 0.0~999.9mH    |
| F112          | Q-axis<br>inductance               | Models to determine | 0.1mH     | 0.0~999.9mH    |
| F113          | Opposing<br>electromotive<br>force | Models to determine | 1V        | $0{\sim}250 V$ |
| F114          | Encoder zero<br>position           | Models to determine | 0.1       | 0.0~359.9      |
| F115          | Actual angle of<br>sync motor      | Models to determine | 0.1       | 0.0~359.9      |

F106~ F110 will update automatically after the motor auto-tuning.

About asynchronous machine; the NICE 900 controller can obtain the above parameters through the complete tuning or static tuning. If the spot tuning can not be done, users can manually input it (refers to the same nameplate parameter). The system will resume the standard motor parameter of F106-F110, every time after modification of rated power F101.

Applied to permanent-magnet sync motor: The system can obtain parameter of F106, F111, F112, F113, F114. The corresponding parameter will not be updated after the modification of rated power F101.

|      | Motor tuning  | Default            | 0           | Min. unit | 1         |
|------|---------------|--------------------|-------------|-----------|-----------|
| F116 | Setting range | 0∼5 (asyno<br>4、5) | chronous :1 | 、2、5      | sync : 3、 |

The motor tuning must in the panel control mode (F002 = 0).Before the tuning ,motor rated parameter ( F100 - F105) and encoder wiring parameter F6-00.

- 0: Non
- 1: Asynchronous motor static tuning

Applied when the complete tuning can not be down to tune the stator resistance, rotor resistance and leakage inductance parameter (non-load current and mutual inductance should be calculated)

#### 2: Asynchronous machine complete tuning

in order to assure the controller dynamic control performance, please select the complete tuning. The motor must be in non-load state in complete tuning.

After select complete tuning , controller do the static tuning first, then the motor will accelerate to the 80% of the rated freq with the default time 2s. then hold on for a period , then decelerate to zero with the rated slowdown time 2s. to over the complete tuning process.

3: permanent magnet sync motor non-load tuning.

Including: encoder zero compensation angle (F114), stator resistance(F106),dq –axis inductance (F110.F111) e.g. The motor must in non-load state to assure the control performance.

4: permanent magnet sync motor loaded tuning

Including: encoder zero compensation angle (F114), stator resistance(F106),dq –axis inductance (F110.F111) e.g.. please manage to

use non-load tuning to assure the accuracy

5:Inertia tuning (under research)

Tuning operation:

Pressing ENTER key after setting F116, then the "TUNE" displayed and flash, pressing "CLOSE" or "OPEN" to start parameter tuning ,the "TUNE" will stop flash. The tuning can also be stopped by pressing STOP key.

The F116 will resume to 0 when the tuning is over.

Remark: please do the motor tuning before the 1st run of the permanent magnet sync motor, pay attentions to the blocked-rotor to assure the success of the tuning.

Please refer to chapter 7 for the use of permanent magnet sync motor.

6.3 F3 Performance control parameter

| F200 | Speed-loop<br>proportional<br>gain 1 | Default                           | 30            | Min. unit        | 1         |  |  |
|------|--------------------------------------|-----------------------------------|---------------|------------------|-----------|--|--|
|      | Setting range                        |                                   | 0~            | 100              |           |  |  |
| F201 | Speed-loop<br>integral time 1        | Default                           | 0.50s         | Min. unit        | 0.01s     |  |  |
|      | Setting range                        |                                   | $0.01 \sim$   | 10.00s           |           |  |  |
| E202 | Switch freq. 1                       | Default                           | 5.00Hz        | Min. unit        | 0.01Hz    |  |  |
| F202 | Setting range                        | $0.00 \sim$ F205 (switch freq. 2) |               |                  |           |  |  |
| F203 | Speed-loop<br>proportional<br>gain 2 | Default                           | 20            | Min. unit        | 1         |  |  |
|      | Setting range                        |                                   | 0~            | 100              |           |  |  |
| F204 | Speed-loop<br>integral time 2        | Default                           | 1.00s         | Min. unit        | 0.01s     |  |  |
|      | Setting range                        | 0.01~10.00s                       |               |                  |           |  |  |
| E205 | Switch freq. 2                       | Default                           | 30            | Min. unit        | 1         |  |  |
| F203 | Setting range                        | F202 (sw                          | itch freq. 1) | $\sim$ F003 (max | x. freq ) |  |  |

F200 and F201 are PI adjusting parameter when the running freq. is smaller than switch freq.;F203 and F204 are PI adjusting parameter when the running freq. is bigger than switch freq. The PI adjusting parameter between switch freq. 1 and 2 is the weighted average of F200, F201 and F203, F204.

See the fig below for details.

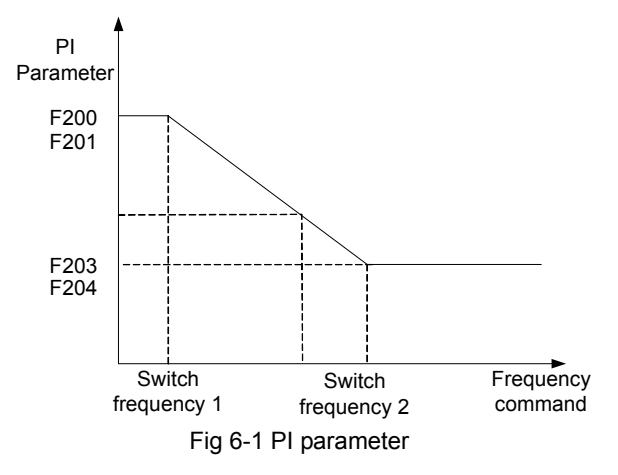

The vector control speed dynamic response characteristic can be adjusted by the means of adjusting proportional coefficient and integral time of speed adjustor. Increase of proportional gain and decrease of integral time both can quicken speed-loop dynamic response. The over-increase of proportional gain or over-small of integral time may cause surge of system.

Recommended adjusting method:

fine tune the default parameter if it is not suitable for the application: increase the proportional gain to avoid system surge then decrease the integral time to insure the quick response of system.

If both the switch freq. 1 and 2 are zero, only the F203 and F204 are valid.

Remark: The inappropriate setting of PI parameter may cause overshoot of speed, even over-voltage error.

| F206 | Current-loop<br>proportional gain | Default | 60 | Min. unit | 1 |
|------|-----------------------------------|---------|----|-----------|---|
|      | Setting range                     | 10~500  |    |           |   |
| F207 | Current-loop<br>integral gain     | Default | 30 | Min. unit | 1 |
|      | Setting range                     | 10~500  |    |           |   |

F206 F207 are current-loop adjusting parameter in the vector control arithmetic, generally need no adjusting. Please refer to the speed-loop

adjustor if adjusting is needed.

| F208 | slip compensation<br>coefficient | Default | 100% | Min. unit | 1% |
|------|----------------------------------|---------|------|-----------|----|
|      | Setting range                    | 50~200% |      |           |    |

This parameter influence the dynamic performance and load current of motor and it only be used when there is speed sensor vector control. Generally, it need no adjusting.

| F209 | Torque<br>magnification | Default   | 1.0% | Min. unit | 0.1% |
|------|-------------------------|-----------|------|-----------|------|
|      | Setting range           | 0.0~30.0% |      |           |      |

In order to compensate the V/F control low frequency torque characteristic, some lifting compensation of the inverter output current are added.

If torque hoist is set too large, it may cause over-heated motor and over-current. Normally, do not set torque lifting over 8%

To adjust this parameter effectively can avoid over-current at startup of motor. As to the situation of over-load, it is recommended to increase this parameter; vice versa.

When the torque hoist is set to 0, controller become automatic torque rising

| F210 | over-excitation<br>gain | Default | 64 | Min. unit | 1 |
|------|-------------------------|---------|----|-----------|---|
|      | Setting range           | 0~200   |    |           |   |

The function of over-excitation gain is to restrain the bus voltage rising in the process of inverter deceleration. The bigger the over-excitation is the strong restrain effect will be.

- 1) set as zero in small inertia condition, and set it bigger when inertia becomes bigger.
- 2) Remember to set it as zero in the case of brake resistance.

| F211 | Initial position<br>inference method | Default | 1 | Min. unit | 1 |
|------|--------------------------------------|---------|---|-----------|---|
|      | Setting range                        | 0∼2     |   |           |   |

1: Magnetic pole initial position inference method of permanent magnet sync motor which adopts pulse mode

2: Magnetic pole initial position inference method of permanent magnet sync motor which adopts other mode (under research)

| F212 | Feedback<br>speed filtering<br>level | Default | 0 | Min. unit | 1 |
|------|--------------------------------------|---------|---|-----------|---|
|      | Setting range                        | 0~20    |   |           |   |

This parameter set the encoder feedback speed filtering level. Generally, it needs no adjusting.

In the case of serious interference or very little encoder lines, if adopt close-loop vector control mode, the feedback speed filtering level should be added to insure the smooth run of motor.

**Remark**: in the case of small load, too big parameter setting may cause serious motor overshoot or surge.

| F213 | Encoder pulse<br>setting | Default | 2048 | Min. unit | 1 |
|------|--------------------------|---------|------|-----------|---|
|      | Setting range            | 1~9999  |      |           |   |

If the NICE 900 controller need to close-loop vector run, the encoder parameter must be correctly set. In the door machine distance control mode, the encoder parameters are also need to be correctly set to insure the good effect of distance control.

| F314 | Encoder<br>direction<br>selection | Default | 0 | Min. unit | 1 |
|------|-----------------------------------|---------|---|-----------|---|
|      | Setting range                     | 0~1     |   |           |   |

This parameter will back to zero when restore factory setting, please cautious about this function.

## 6.4 F3 – open-door run parameter.

In the speed-control mode, door machine signal contacts (travel switch) install position show below:

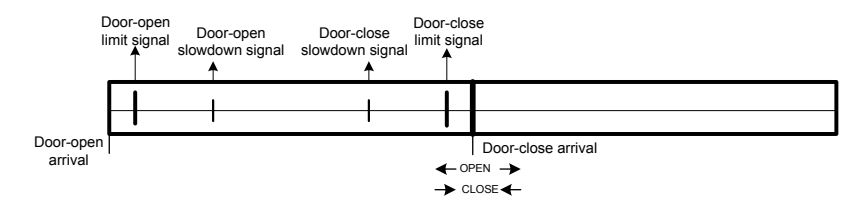

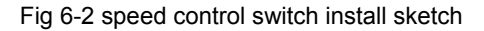

Correctly set the parameter in F3 group which related to speed control, precisely set slowdown signal switch and limit signal switch, open-door run speed curve can be detailed as fig 6-3.

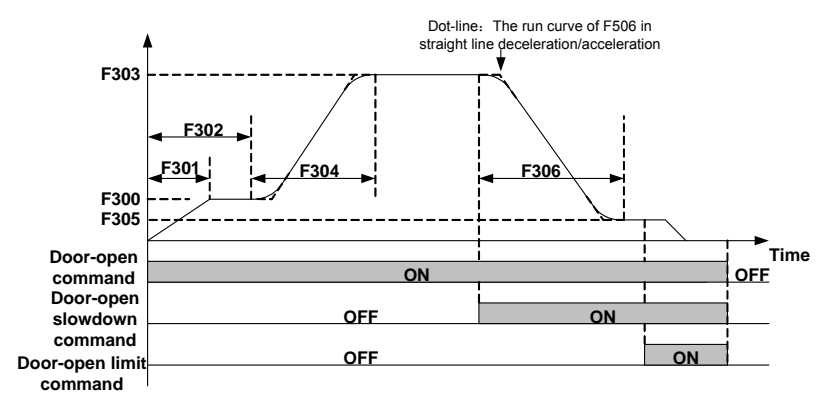

Fig 6-3 Speed control open-door curve sketch

Speed control door opening process:

- When the door opening command is valid, door machine accelerate to F300 creeping speed then run at constant speed in the door open low speed stage.
- Time from door open starting, when the time reaches low speed run time (F302), then door machine switch to high speed (F303), and speedup at F304 time, then constant run in the high speed stage.
- 3) When the door open signal is valid, door machine set F305 as target speed, slowdown with F306 time, when the deceleration is over then run at constant speed in the door open finish low speed stage.
- 4) When the door open limit signal is valid, door machine continue to

creeping at door open finish low speed, after locked-rotor, entering door opening torque holding state, holding torque as F308,a complete door open process is over.

- 5) When the open command is invalid, open torque holding is over.
- 6) Dotted line display: running curve When the door opening curve selection (F506) is straight line acceleration/slowdown.

Correctly set parameter in F3 group which related to distance control, set relevant pulses, the door opening speed curve can be detailed as fig 6-4.

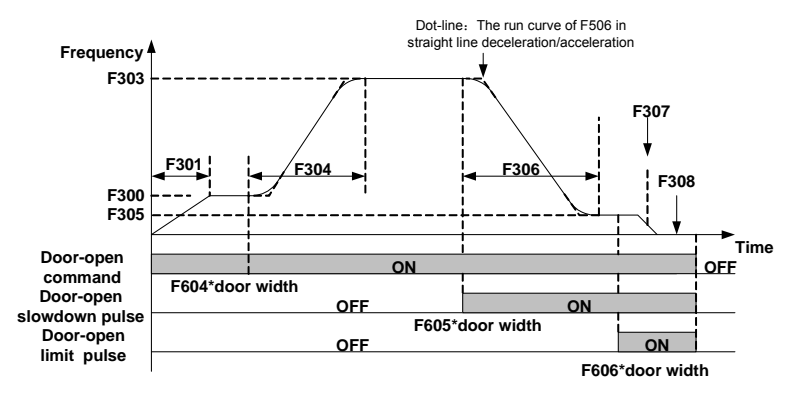

Fig 6-4 Distance control open-door curve sketch

Distance control door opening process:

- When the door opening command is valid, door machine accelerate to F300 creeping speed then run at constant speed in the door open low speed stage.
- 2) When the door-opening distance reaches F604\*door width, then door machine switch to high speed (F303), and speedup at F304 time, then constant run in the high speed stage.
- 3) When the door-opening distance reaches F605\*door width, door machine set F305 as target speed, slowdown with F306 time, when the deceleration is over then run at constant speed in the door open finish low speed stage.
- 4) when door opening distance pulse reaches (door width-F606), door machine continue to creeping at door open finish low speed, after locked-rotor, entering door opening torque holding state, holding torque

as F308,a complete door open process is over.

- 5) When the open command is invalid, open torque holding is over.
- 6) Dotted line display: running curve When the door opening curve selection (F506) is straight line acceleration/slowdown.

#### 6.5 F4- Door closing run curve

Correctly set the parameter in F4 group which related to speed control, precisely set slowdown signal switch and limit signal switch, open-door run speed curve can be detailed as fig6-5.

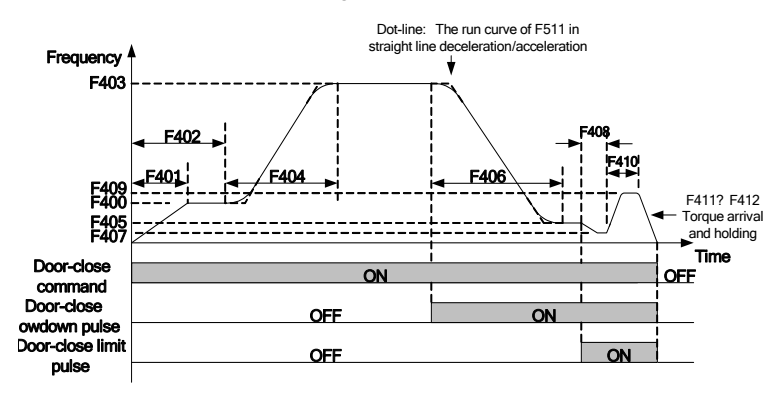

Speed control door closing process:

- When the door closing command is valid, door machine accelerate to F401 speed then run at constant speed in the door closing low speed stage.
- 2) Time from door closing starting, when the time reaches low speed run time (F402), then door machine switch to high speed (F403), and speedup at F404 time, then constant run in the high speed stage.
- 3) When the door closing signal is valid, door machine set F405 as target speed, slowdown with F406 time, when the deceleration is over then run at constant speed in the door closing finish low speed stage.
- 4) When the door closing limit signal is valid, door machine continue to creeping at door open finish low speed, after locked-rotor, entering door closing torque holding state, holding torque as F408,a complete door closing process is over.

- 5) When the closing command is invalid, open torque holding is over.
- 6) Dotted line display: running curve When the door closing curve selection (F511) is straight line acceleration/slowdown.

Correctly set parameter in F4 group which related to distance control, set relevant pulses, the door opening speed curve can be detailed as fig 6-6.

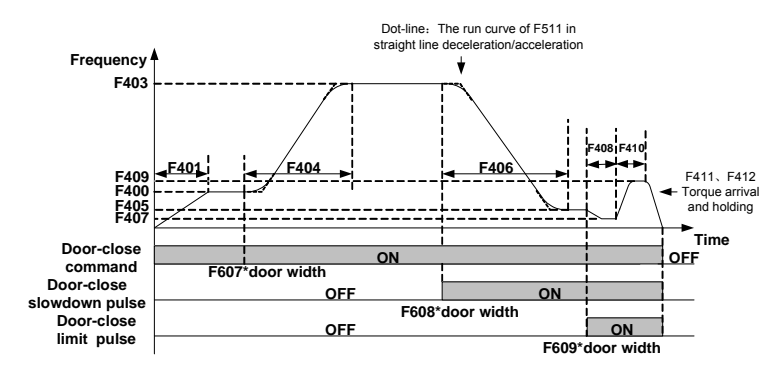

Distance control door closing process:

- When the door closing command is valid, door machine accelerate to F400 creeping speed then run at constant speed in the door closing low speed stage.
- 2) When the door-closing distance reaches F607\*door width, then door machine switch to high speed (F403), and speedup at F404 time, then constant run in the high speed stage.
- 3) When the door-opening distance reaches F608\*door width, door machine set F405 as target speed, slowdown with F406 time, when the deceleration is over then run at constant speed in the door closing finish low speed stage.
- 4) when door opening distance pulse reaches F609, door machine continue to creeping at door closing finish low speed, after locked-rotor, entering door opening torque holding state, holding torque as F408, a complete door open process is over.
- 5) When the closing command is invalid, open torque holding is over.
- Dotted line display: running curve when the door closing curve selection (F511) is straight line acceleration/slowdown.

| F409 | Door closing<br>torque up limit | Default    | 100.0% | Min. unit | 0.1% |
|------|---------------------------------|------------|--------|-----------|------|
|      | Setting range                   | 0.0~150.0% | 6      |           |      |

The motor output torque will not exceeds the product of this parameter and rated torque.

| F410 | Door closing<br>blocked torque<br>setting | Default  | 100.0% | Min. unit | 0.1% |
|------|-------------------------------------------|----------|--------|-----------|------|
|      | Setting range                             | 0.0~F409 |        |           |      |

Check the actual motor output torque, when the torque bigger than the product of F410 and the rated torque means door closing blocked. Set it as zero, the check will not be down.

| F411 | Door closing<br>block working<br>mode | Default | 0 | Min. unit | 1 |
|------|---------------------------------------|---------|---|-----------|---|
|      | Setting range                         | 0~1     |   |           |   |

0: Immediate stop when closing blocked, if there is open command within 10s then close the door; if the run command withdraw then immediately close door.

1: Re-open when closing blocked, during the re-open process, the out open/close command is invalid.

Door closing blocked including the following states:

- a) During door closing run process, light curtain/contact board signal is valid.
- b) During the door closing run process, the output torque is bigger than the door closing block torque.

| F412 | Fire emergency<br>closing door<br>high speed<br>setting | Default      | 10.00Hz | Min. unit | 0.01Hz |  |
|------|---------------------------------------------------------|--------------|---------|-----------|--------|--|
|      | Setting range                                           | 5.00~30.00Hz |         |           |        |  |

When the fire emergency input function is valid, door closing high speed running.

# 6.6 F5-Door auxiliary parameter

| F500 | Abnormal<br>deceleration<br>time | Default  | 0.3s | Min. unit | 0.1s |
|------|----------------------------------|----------|------|-----------|------|
|      | Setting range                    | 0.1~5.0s |      |           |      |

When the door closing was blocked, slowdown from current closing speed to zero, the parameter should be set as small as possible in the condition of no over-current when slowdown.

| F501 | Door open time<br>limit | Default        | 0s | Min. unit | 1s |
|------|-------------------------|----------------|----|-----------|----|
|      | Setting range           | $0{\sim}9999s$ |    |           |    |

The max. door opening time, users can set this parameter bases on the actual condition. The set value should not be smaller than the totality of all the door opening time(door opening run curve parameter group), otherwise parameter setting error (Er26) will occurs. Correctly set this parameter can realize the door machine abnormal protection. If the door opening limit lose effect, and running time exceeds the setting range will give rise to door opening error protection (Er28). Set as zero, this function is invalid.

| F502 | Door closing<br>time limit | Default        | 0s | Min. unit | 1s |
|------|----------------------------|----------------|----|-----------|----|
|      | Setting range              | $0{\sim}9999s$ |    |           |    |

The max. door closing time, users can set this parameter bases on the actual condition. The set value should not be smaller than the totality of all the door closing time(door closing run curve parameter group), otherwise parameter setting error (Er26) will occurs. Correctly set this parameter can realize the door machine abnormal protection. If the door closing limit lose effect, and running time exceeds the setting range will give rise to door closing error protection (Er29). Set as zero, this function is invalid.

| F503 | low speed run<br>time limit | Default        | 0s | Min. unit | 1s |
|------|-----------------------------|----------------|----|-----------|----|
|      | Setting range               | $0{\sim}9999s$ |    |           |    |

The max. low speed run time when the low speed run signal is valid, users can set this parameter bases on the actual condition. The set value should not be smaller than the totality of all the door open/closing time(door open/closing curve parameter group), otherwise parameter setting error

(Er26) will occurs. Correctly set this parameter can realize the door machine low speed run abnormal protection. If the door open/ closing limit lose effect, and running time exceeds the setting range will give rise to low speed door open/closing error protection (Er30). Set as zero, this function is invalid.

| F504 | External door<br>opening<br>command<br>delayed time | Default | Os | Min. unit | 1s |
|------|-----------------------------------------------------|---------|----|-----------|----|
|      | Setting range                                       | 0~9999s |    |           |    |

Within the door open arrival holding time, when the run command of door open terminal is invalid, the holding time should not be smaller than the function parameter, the controller stop. Before door open arrival, if the open command was cancelled, the controller will immediately stop, and the time-delay function will be invalid.

| F505 | External door<br>closing<br>command<br>delayed time | Factory<br>default | 0s | Min. unit | 1s |
|------|-----------------------------------------------------|--------------------|----|-----------|----|
|      | Setting range                                       | $0{\sim}9999s$     |    |           |    |

Within the door closing arriving holding time, when the run command of door closing terminal is invalid, the holding time should not be smaller than the function parameter, the controller stop. Before door closing arrival, if the closing command was cancelled, the controller will immediately stop, and the time-delay function will be invalid.

## 6.7 F6-Distance control parameter

| F600 | Door width<br>auto-tuning<br>function<br>selection | Default | 0 | Min. unit | 1 |
|------|----------------------------------------------------|---------|---|-----------|---|
|      | Setting range                                      | 0~1     |   |           |   |

When this function parameter change from 0 to 1, pressing OPEN or CLOSE key to start door width auto-tuning, run with the logic of CLOSE-> OPEN-> CLOSE, when door opening arrival locked-rotor occurs, store door width, the door width auto-tuning is only valid in door machine manual adjusting mode, please refers to CHAPTER 7 for details.

| F601 | Door width<br>auto-tuning<br>speed | Factory<br>default  | 4.00Hz | Min. unit | 0.01Hz |
|------|------------------------------------|---------------------|--------|-----------|--------|
|      | Setting range                      | 0~F002 (Max. freq.) |        |           |        |

| F602 | Door- width<br>pulse low bit | Default | 0 | Min. unit | 1 |
|------|------------------------------|---------|---|-----------|---|
|      | Setting range                | 0~9999  |   |           |   |
| F603 | Door-width<br>pulse high bit | Default | 0 | Min. unit | 1 |
|      | Setting range                | 0~9999  |   |           |   |

Door width measure method: door width=F603×10000+F602. Door width pulse number which obtained by auto-tuning can be modified by keyboard.

| F601 | Initial run pulse<br>check mode | Factory default | 0 | Min. unit | 1 |
|------|---------------------------------|-----------------|---|-----------|---|
|      | Setting range                   | 0~1             |   |           |   |

When the NICE 900 controller select distance control mode, the machine will run at low speed after re-powered, and verify the door width pulse, there is 2 kinds of methods:

0: When the locked-rotor occurs, door width pulse will be restored; if F9 group input terminal function select limit signal, the door width will only be restored in the case of valid limit signal.

1: When the locked-rotor occurs, and the obtained pulses are within the tolerance of 2 times setting (F313 or F413),the door width could be restored.

That means: (pulse number < F314 \* 2) or (pulse number> total pulse number of door width– F313 \* 2)  $_{\circ}$ 

Pulse restored: when door closing arrival, restored as 0; when door opening arrival, restored to door width total pulses.

| F605 | Single/double<br>motor setting | Default | 0 | Min. unit | 1 |
|------|--------------------------------|---------|---|-----------|---|
|      | Setting range                  | 0~1     |   |           |   |

0: Asynchronous or sync machine single motor control

1: Asynchronous machine double motor control

When F605=0, controller work in single motor mode, the sync machine must work in this mode; when F605=1, the controller work in asynchronous double motor control mode, the controller can drive 2 asynchronous motors that have same parameter variable, but the tuning must be down in the single motor mode.

# 6.8 F7-Demonstrating function parameter

| F700 | Demonstrate<br>door opening<br>arrival holding<br>time | Factory<br>default | 2.0s | Min. unit | 0.1s |
|------|--------------------------------------------------------|--------------------|------|-----------|------|
|      | Setting range                                          | 0.5~999.99         | 5    |           |      |

Demonstrate door opening arrival holding time means in the demonstrating mode, the time gap between opening arrival stop and opposite door closing, set it according to actual condition.

| F701 | Demonstrate<br>door closing<br>arrival holding<br>time | Factory<br>default | 2.0s | Min. unit | 0.1s |
|------|--------------------------------------------------------|--------------------|------|-----------|------|
|      | Setting range                                          | 0.5~999.99         | 6    |           |      |

Demonstrate door closing arrival holding time means in the demonstrating mode, the time gap between closing arrival stop and forward direction door opening, set it according to actual condition.

| F702 | Demonstrate<br>door operation<br>times record | Factory<br>default | 0 | Min. unit | 1 |
|------|-----------------------------------------------|--------------------|---|-----------|---|
|      | Setting range                                 | 0~9999             |   |           |   |

Record parameter for demonstrate run times, auto saved when power removal, the value of this parameter will be added after re-powered. Add 1 each times after door opening, and closing. The demonstrating mode is an auto cycle run process, pressing OPEN or CLOSE key to start demonstration run, after starting, the machine close the door with low speed, and operate the door-opening run after closing arrival, timing from opening arrival, operate auto door-closing run when the time reaches F700's setting value. When the closing time reaches F701's setting value, the machine open the door again, vice versa. Until pressing the STOP/RESET key to stop the machine. The demonstration run can be distance control or speed control. The demonstration mode can be applied to demonstrating and aging test.

| F703 | Demonstrate<br>door operation<br>times setting | Default | 0 | Min. unit | 1 |
|------|------------------------------------------------|---------|---|-----------|---|
|      | Setting range                                  | 0~9999  |   |           |   |

It used for setting demonstrating operation times, when the actual demonstrating operation door times are more than this function parameter, demonstrating operation automatically over.

#### 6.9 F8-Auxilary parameter

| F800 | Software<br>version | Default    | 1.00 | Min. unit | 0.01 |
|------|---------------------|------------|------|-----------|------|
|      | Setting range       | 0.00~99.99 |      |           |      |

Display the current software version of controller, for factory maintence.

| F801 | Module<br>temperutute | Default | <b>0</b> °C | Min. unit | 1℃ |
|------|-----------------------|---------|-------------|-----------|----|
|      | Setting range         | 0~100℃  |             |           |    |

Update the bottom module temperature of controller at anytime.

| F802 | The number of<br>automatic error<br>reset | Default | 0 | Min. unit | 1 |
|------|-------------------------------------------|---------|---|-----------|---|
|      | Setting range                             | 0~100   |   |           |   |

When the error occurs during running, controller stops and reset automatically to continue the running. No auto reset function (only manual reset) when set error reset times as 0. If no error during 1 hour or manual resetting occurs, the machine will reset the finished reset times as zero.

Remark: errors that can not be reset automatically:Er19- motor tuning error Er28-parameter setting error indicator, Er 27- door width auto tuning error.

| F803 | Brake<br>utilization ratio | Default | 100% | Min. unit | 1% |
|------|----------------------------|---------|------|-----------|----|
|      | Setting range              | 0~100%  |      |           |    |

It is valid to inverter of inside brake unit, can adjust the braking effect of brake unit.

| F804 | accumulative<br>working time | Default | 0 | Min. unit | 1 |
|------|------------------------------|---------|---|-----------|---|
|      | Setting range                | 0~9999  |   |           |   |

Controller accumulative power applied working time (hour). The max. value is 9999 hours, re-accumulate when over 9999 hours.

| F806 | Accumulative<br>running time | Default | 0 | Min. unit | 1 |
|------|------------------------------|---------|---|-----------|---|
|      | Setting range                | 0~9999  |   |           |   |

Controller accumulates power applied working time (hour). The max. value is 9999 hours, re-accumulate when over 9999 hours.

# 6.10 F9-I/O function parameter

| E000 | Filitering time | Default | 20ms | Min. unit | 1ms |
|------|-----------------|---------|------|-----------|-----|
| F900 | Setting range   | 0~100ms |      |           |     |

Setting the sensitivity of input terminal, if the digital input terminal is likely to be interfered, please set this parameter bigger to avoid interferce, but the sensitivity will be reduced.

| F901 | digital quantity<br>input terminal | Default                      | 0 | Min. unit | 1 |
|------|------------------------------------|------------------------------|---|-----------|---|
| F300 | Setting range                      | 0~116 (no repeat selection ) |   |           |   |

0: Non;

1: Door opening command, door opening command signal;

2: Door closing command, door closing signal;

3: External RESET input, external error reset terminal signal;

4: Door opening forbidden terminal input, controller give no response to external door-opening command;

5: Torque holding forbid terminal input, during the door opening/closing arrival torque holding, holding the torque as zero when the signal is valid.;

6: Low speed door enable input, the system run with low speed freq. (F006) when the signal is valid.;

7: Fire emergency input, close the door with fire emergency high speed freq.(F 419) when the signal is valid.;

 $8{\sim}109:$  reserved.

10/110: Light beam curtain signal N.O/N.C. input, during door closing process, if the signal terminal is valid, the door-closing blocked protection will be operated. No response to door-closing will be given during re-opening process, if the door closing limit position was reached, the protect signal will ne invalid.

11/111: Touch plate signal N.O/N.C. input, during door closing process, if the signal terminal is valid, the door-closing blocked protection will be operated. No response to door-closing will be given during re-opening process, if the door closing limit position was reached, the protect signal will ne invalid.

12/112: Door opening limit signal N.O/N.C. input.

13/113: Door opening limit signal N.O/N.C. input.

14/114 Door opening slowdown signal N.O/N.C. input. In the speed control door opening process, when the signal is valid, switch to low speed running.

15/115: Door closing slowdown signal N.O/N.C. input. In the speed control door closing process, when the signal is valid, switch to low speed running.

16/116: Door lock signal N.O/N.C input, receiving the relevant information of door lock.

| F909 | relay output<br>selection<br>TA1/TB1/TC1 | Default 4 |   | Min. unit | 1 |
|------|------------------------------------------|-----------|---|-----------|---|
|      | setting range                            | 0~11      |   |           |   |
| F910 | Relay output<br>selection<br>TA2/TB2/TC2 | Default   | 0 | Min. unit | 1 |
|      | Setting range                            | 0~11      |   |           |   |
| F911 | relay output<br>selection<br>TA3/TB3/TC3 | Default   | 3 | Min. unit | 1 |
|      | setting range                            | 0~11      |   |           |   |

0: non;

1: Door opening arrival signal output 0, in the opening process, when the controller receive door opening limit signal or the pulses reaches the set value, then output door opening arrival signal 0.

2: Door closing arrival signal output 0, in the closing process, when the controller receive door closing limit signal or the pulses reaches the set value, then output door closing arrival signal 0.

3: Door opening arrival signal output 1, in the opening process, when the controller receive door opening limit signal or the pulses reaches the set value, and locked-rotor torque reaches F316 set value, then output door opening arrival signal 1.

4: Door closing arrival signal output 1, in the closing process, when the controller receive door closing limit signal or the pulses reaches the set value, and the ratio of locked-rotor torque and rated torque reaches F417 set value, then output door closing arrival signal 1.

5: error signal output 1 (Er26 is just reminding information, not error)  $\ _{\circ}$ 

6: reserved.

7: Door opening arrival signal output 2, in the opening process, when the controller receive door opening limit signal or the pulses reaches the set value, door lock signal is invalid and the ratio of locked-rotor torque and rated torque reaches F316 set value, then output door opening arrival signal 2.

8: Door closing arrival signal output 2, in the closing process, when the controller receive door closing limit signal or the pulses reaches the set value, and the ratio of locked-rotor torque and rated torque reaches F417 set value, then output door closing arrival signal 2.

9: Door lock signal output, the synchronously I/O door lock signal.

10: Re-opening signal output, output re-opening state signal.

11: Blocked signal output, in the closing process, when blocked then output signal.

## 6.11 FA-Display & Error parameter

| FA00 | LED run<br>parameter<br>display selection | Default | 319 | Min. unit | 1 |
|------|-------------------------------------------|---------|-----|-----------|---|
|      |                                           |         |     |           |   |
|      | Setting range                             | 1~511   |     |           |   |

This group controls 9 state parameter display, every parameter was controlled by a binary code, "1" means display the parameter, "2" means do not display the parameter. In the control system run state, change the

parameter display state by the SHIFT key.

| FA01 | LED off                        | Default | 39 | Min. unit | 1 |
|------|--------------------------------|---------|----|-----------|---|
|      | parameter<br>display selection |         |    |           |   |
|      | Setting range                  | 1~63    |    |           |   |

This group controls 6 state parameter display, every parameter was controlled by a binary code, "1" means display the parameter, "2" means do not display the parameter. In the control system run state, change the parameter display state by the SHIFT key.

|         | . st                         |          |      |             |       |  |  |
|---------|------------------------------|----------|------|-------------|-------|--|--|
|         | 1 <sup>er</sup> error        | Default  | 0    | Min unit    | 1     |  |  |
| FA02    | category                     | Deldalt  | Ŭ    | Wint. and   | •     |  |  |
|         | Setting range                | 0~30     |      |             |       |  |  |
| E 4 0 2 | 1 <sup>st</sup> error remark | Default  | 0    | Min. unit   | 1     |  |  |
| FAUS    | Setting range                | 0~9      | 0∼9  |             |       |  |  |
|         | 2 <sup>nd</sup> error        | Defeuit  | 0    |             | 4     |  |  |
| FA04    | category                     | Default  | 0    | Min. unit   | I     |  |  |
|         | Setting range                | 0~30     | 0~30 |             |       |  |  |
| E 4 0 5 | 2 <sup>nd</sup> error remark | Default  | 0    | Min. unit   | 1     |  |  |
| FAUS    | Setting range                | 0~9      |      |             |       |  |  |
|         | 3 <sup>rd</sup> error        | Defeuilt | 0    |             | 4     |  |  |
| FA06    | category                     | Default  | 0    | win. unit   |       |  |  |
|         | Setting range                | 0~30     |      |             |       |  |  |
|         | 3 <sup>rd</sup> error remark | Default  | 0    | Min. unit   | 1     |  |  |
| FAU7    | Setting range                | 0~9      |      |             |       |  |  |
|         | 4 <sup>th</sup> error        | Defeuit  | 0    | Min. unit   | 4     |  |  |
| FA08    | category                     | Delault  |      |             | Ι     |  |  |
|         | Setting range                | 0~30     |      |             |       |  |  |
|         | 4 <sup>th</sup> error remark | Default  | 0    | Min. unit   | 1     |  |  |
| FA09    | Setting range                | 0~9      |      |             |       |  |  |
|         | 5th error                    | Default  | 0    | Min unit    | 1     |  |  |
| FA10    | category                     | Delault  | 0    | iviin. Unit | I     |  |  |
|         | Setting range                | 0~30     |      |             |       |  |  |
| E 4 4 4 | 5 <sup>th</sup> error remark | Default  | 0    | Min. unit   | 1     |  |  |
| FAII    | Setting range                | 0~9      |      |             |       |  |  |
| EA12    | Bus voltage in               | Dofault  | 01/  | Min unit    | 0.11/ |  |  |
| 1 712   | the latest error             | Delauit  | UV   | Min. unit   | 0.1V  |  |  |

|      | Setting range                                   | 0~999.9V                                                                    |        |           |        |  |  |
|------|-------------------------------------------------|-----------------------------------------------------------------------------|--------|-----------|--------|--|--|
| FA13 | Output current<br>in the latest<br>error        | Default                                                                     | 0.00A  | Min. unit | 0.01A  |  |  |
|      | Setting range                                   | 0~99.99A                                                                    |        | _         |        |  |  |
| FA14 | Run freq. in the<br>latest error                | Default                                                                     | 0.00Hz | Min. unit | 0.01Hz |  |  |
|      | Setting range                                   | 0~99.00Hz                                                                   |        |           |        |  |  |
|      | Output torque in<br>the latest error            | Default                                                                     | 0.0%   | Min. unit | 0.1%   |  |  |
| FAID | Setting range                                   | $0.0 \sim 180.0\%$ (the percentage between output torque and rated torque ) |        |           |        |  |  |
| FA16 | Input terminal<br>state in the<br>latest error  | Default                                                                     | 0      | Min. unit | 1      |  |  |
|      | Setting range                                   | 0~1023                                                                      |        |           |        |  |  |
| FA17 | Output terminal<br>state in the<br>latest error | Default                                                                     | 0      | Min. unit | 1      |  |  |
|      | Setting range                                   | 0~15                                                                        |        |           |        |  |  |

This group of parameter record the controller last 5 errors and the latest error details, please refer to chapter 8 for details.

**Remark:** Er26 is just the reminding information of parameter setting error, do not saved in error record.

| FA18 | Terminal state<br>query | Default | * | Min. unit | * |
|------|-------------------------|---------|---|-----------|---|
|      | Setting range           | *       |   |           |   |

This parameter is corresponding to the input/ output display of terminal side. When the input/ output function is valid, the corresponding LED segment is lighting. From left to right, there is LED1, LED2, LED3, LED4.

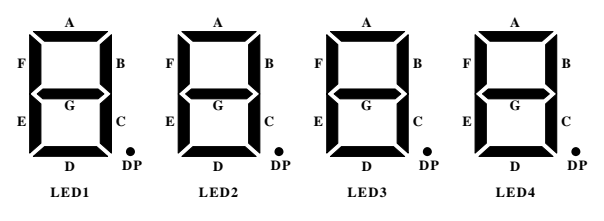

| LED1     | "light"            | LED2~LED3 | "light"  | LED4    | "light"            |
|----------|--------------------|-----------|----------|---------|--------------------|
| segments | meaning            | segments  | meaning  | segment | meaning            |
| А        | DI1 input<br>valid |           |          | А       | A1 C1              |
| В        | DI2 input<br>valid | -         |          | В       | A2 C2              |
| С        | DI3 input<br>valid | -         |          | С       | A3 C3<br>connected |
| D        | DI4 input<br>valid |           | Reserved | D       |                    |
| E        | DI5 input<br>valid | Reserved  |          | E       |                    |
| F        | DI6 input<br>valid |           |          | F       | Reserved           |
| G        | DI7 input<br>valid |           |          | G       |                    |
| DP       | DI8 input<br>valid |           |          | DP      |                    |

LED segment meaning as the following:

| FA19 | Fuction input<br>state query | Default | * | Min. unit | * |
|------|------------------------------|---------|---|-----------|---|
|      | Setting range                | *       |   |           |   |

This parameter is corresponding to the input display of function part. When the input function is valid, the corresponding LED segment is lighting. From left to right, there is LED1, LED2, LED3, LED4.

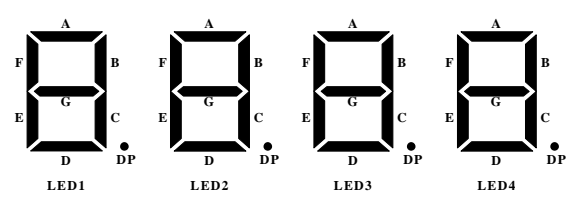

LED segments meaning as the following:

| LED1<br>segments | "light"<br>meaning                                  | LED2<br>segments | "light"<br>meaning                                | LED3~<br>LED4<br>segments | "light"<br>meaning |
|------------------|-----------------------------------------------------|------------------|---------------------------------------------------|---------------------------|--------------------|
| A                | Door<br>opening<br>command<br>is valid              | A                | Reserved                                          |                           |                    |
| В                | Door<br>closing<br>command<br>is valid              | В                | Light<br>beam<br>curtain<br>signal is<br>valid    |                           |                    |
| С                | External<br>reset is<br>valid                       | С                | Touch<br>plate<br>signal is<br>valid              |                           |                    |
| D                | Door<br>opening<br>forbidden<br>is valid            | D                | Door<br>opening<br>limit<br>signal is<br>valid    | Descrived                 | Deserved           |
| E                | Torque<br>holding<br>forbidden<br>input is<br>valid | E                | Door<br>closing<br>limit<br>signal is<br>valid    | Reserved                  | Reserved           |
| F                | Low speed<br>opening<br>input is<br>valid           | F                | Door<br>opening<br>slowdown<br>signal is<br>valid |                           |                    |
| G                | Fire<br>emergency<br>input is<br>valid              | G                | Door<br>closing<br>slowdown<br>signal is<br>valid |                           |                    |
| DP               | Reserved                                            | DP               | Door lock<br>signal is<br>valid                   |                           |                    |

| FA20 | Function output<br>state query | Default | * | Min. unit | * |
|------|--------------------------------|---------|---|-----------|---|
|      | Setting range                  | *       |   |           |   |

This parameter is corresponding to the output display of function part. When the output function is valid, the corresponding LED segment is lighting. From left to right, there is LED1, LED2, LED3, LED4.

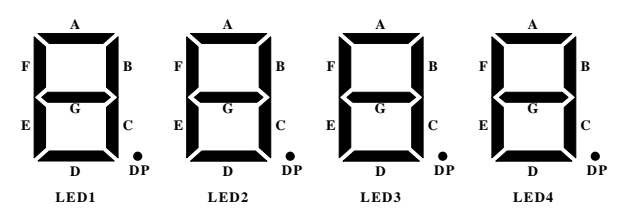

LED segments meaning :

| LED1<br>segments | "light"m                    | neaning           | LED2<br>segment | "light"<br>meaning                  | LED3~<br>LED4<br>segment | "light"<br>meaning |
|------------------|-----------------------------|-------------------|-----------------|-------------------------------------|--------------------------|--------------------|
| A                | Door<br>arrival<br>output 0 | opening<br>signal | A               | Door lock<br>signal output          |                          |                    |
| В                | Door<br>arrival<br>output 0 | closing<br>signal | В               | Door<br>re-opening<br>signal output |                          |                    |
| С                | Door<br>arrival<br>output 1 | opening<br>signal | С               | blocked<br>signal output            |                          |                    |
| D                | Door<br>arrival<br>output 1 | closing<br>signal | D               |                                     | Reserved                 | Reserved           |
| E                | Error sign<br>1             | al output         | E               |                                     |                          |                    |
| F                | Reserved                    |                   | F               | Reserved                            |                          |                    |
| G                | door<br>arrival<br>output 2 | opening<br>signal | G               |                                     |                          |                    |
| DP               | Door                        | closing           | DP              |                                     |                          |                    |
| LED1<br>segments | "light"me           | eaning | LED2<br>segment | "light"<br>meaning | LED3~<br>LED4<br>segment | "light"<br>meaning |
|------------------|---------------------|--------|-----------------|--------------------|--------------------------|--------------------|
|                  | arrival<br>output 2 | signal |                 |                    |                          |                    |

| FA21 | Display switch<br>control | Default | 0 | Min. unit | 1 |
|------|---------------------------|---------|---|-----------|---|
|      | Setting range             | 0~9999  |   |           |   |

This parameter is applied to set the actual display of FA 22 and FA23, adopts for spot error identification and adjusting.:

| Set value | FA22 display                                        | FA23 display                                      |
|-----------|-----------------------------------------------------|---------------------------------------------------|
| 1         | Average speed within 1s (Hz)                        | speed fluctuate<br>average within 1s<br>(Hz)      |
| 2         | max. speed within 1s (Hz)                           | Min. speed within 1s<br>(Hz)                      |
| 3         | Slip freq. (Hz)                                     | Actual feedback freq. (Hz)                        |
| 4         | Excitation current component (A)                    | Torque current<br>compenent (A)                   |
| Others    | Receicing encoder<br>pulses within 1s (high<br>bit) | Receiving encoder<br>pulse within 1s (low<br>bit) |

| FA22 | Display 1     | Default | 0 | Min. unit | 1 |
|------|---------------|---------|---|-----------|---|
|      | Setting range | 0~9999  |   | _         | _ |
| FA23 | Display 2     | Default | 0 | Min. unit | 1 |
|      | Setting range | 0~9999  |   |           |   |

| FA24 | analog voltage<br>display | Default    | 0.00V | Min. unit | 0.01V |
|------|---------------------------|------------|-------|-----------|-------|
|      | Setting range             | 0.00~10.10 | V     |           |       |

Display the current part analog sampling voltage

### 6.12 FP-user parameter

| EDOO | User password | Default | 0 | Min. unit | 1 |
|------|---------------|---------|---|-----------|---|
| FPUU | setting range | 0~9999  |   |           |   |

Set it as any number except zero so that the password protection function is valid.

00000: eliminate the former user's password value and make password protect function invalid.

When user password is set and become effective,

Please fix your password. If mis-setting or forget, please contact with factory.

| FP01 | Parameter<br>update | Default | 0 | Min. unit | 1 |
|------|---------------------|---------|---|-----------|---|
|      | Setting range       | 0~2     |   |           |   |

0: non;

- 1: restore factory setting;
- 2: clean error record and time.;

# 7

## Application and adjustment

## **Chapter 7 Application and adjustment**

This chapter introduces in details the basic procedures of system design and function parameter setting method when NICE900 controller is used to form door machine application system. The following is the respective application of speed control and distance control.

### 7.1 Door machine controller adjustment

### 7.1.1Adjustment flow

To make door machine controller adjustment convenient, this chapter lists common setting order of the parameters of the controller. When external circuit and mechanical installation are ready, basic adjustment of door machine controller can be completed. Adjustment flow refers to Fig7-1:

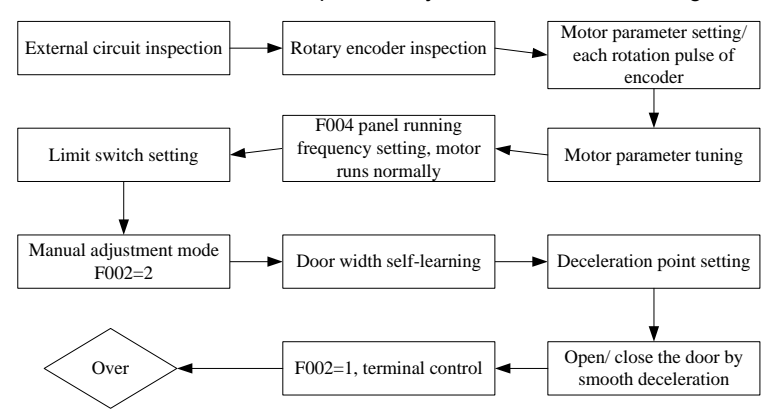

Fig 7-1 Basic adjustment flow of Door machine

### 7.1.2 Wiring inspection

Before power-on external wiring should be inspected to ensure the security of parts and people.

- 1) Wire correctly according to the drawing provided by manufacturer;
- 2) Every switch works normally, action is reliable;
- 3) Inspect inter phase resistance of the main circuit, check if there's short to ground;
- 4) Make sure mechanical installation is OK, it will not bring equipment

damage or personal injury;

### 7.1.3 Encoder inspection

Pulse signal given out by encoder is the quarantee for the system to realize precise control, it must be checked before adjustment.

- 1) The encoder should be mounted steady, and grounded well.
- 2) Signal wire of the encoder and heavy current circuit should be placed in different slots to avoid interference.
- 3) It's better to introduce the wire of encoder to controller directly. If the wire is not long enough, the added part should be shielded wire, and it's better to connect it with original wire by welding with soldering iron.
- 4) Sheiled layer of encoder should be grounded at the side of the controller.

### 7.1.4 Grounding inspection

Check if the resistance between the following terminals and grounding terminal PE is boundless, inspect at once if it's not big enough.

- a) L、N and PE;
- b) U, V, W and PE;
- c) Encoder 24V、PGA、PGB、PGZ、COM and PE;

### 7.1.5 Application of synchronous motor

Before the first use of permenant-magnet motor, magnetic pole position must be identified, otherwise, it cannot be normally used. When motor wiring, encoder or encoder wiring is changed, encoder position must be identified again. As a result, it must be ensured that the wiring of magnetic position identification and that of motor normal running are completely the same. In the process of identification motor may rotate, so please check it's safe before tuning. Tuning flow refers to Fig 7-2:

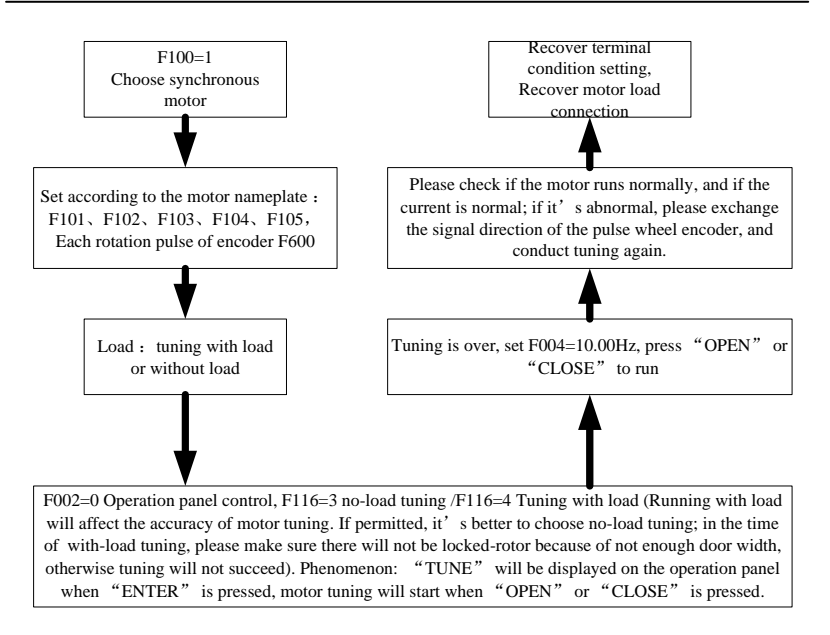

Fig 7-2 Tuning flow of sync motor

Before identification F1 Group motor nameplate parameters should be input correctly, including rated power, rated voltage, rated frequency, rated speed, rated current, and pulse of the encoder (F600) should be set correctly (F600). And then set F116 to 3 or 4, press "ENTER", inverter will display "TUNE". The controller start to identify the parameters when "OPEN" or "CLOSE" is pressed. During the process of identification the inverter will display "TUNE" all the time, the identification finishes when "TUNE" disappears.

The result of identification is the mount position angle of the encoder, it will be put in F114, and it can be checked and changed, but after position identification it cannot be changed again, or the controller may fail to work normally.

If Er19 appears in the process of encoder position identification, please check if the wiring is right.the inverter is under with-sensor vector control mode(make sure control mode F000 is set to 1).

### 7.1.6 Door width self-learning

In the process of door width self-learning, action direction of the door

can changed automatically, so it should be done in the condition that personal safety is ensured.

It must be made sure that there's no obstacle in the way of door action before door width evaluation. If there's obstacle, it should be judged as arrival, in this condition door width cannot be evaluated correctly. Time order of door width evaluation refers to Fig7-3:

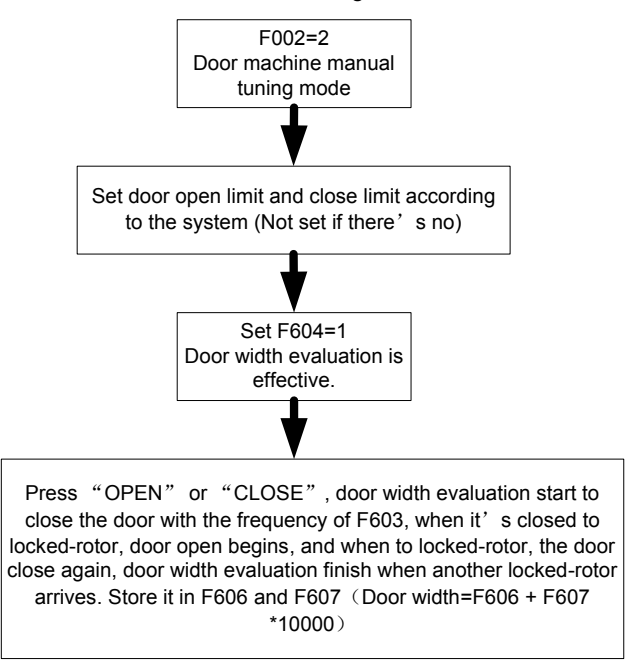

### 7.1.6 Test run

After encoder position identification, please do test run before the elevator is loaded. It is suggested that test run applies inverter panel control mode.

The following two points should be paid attention to in test run:

- Whether the motor running direction is in accordance with the actual situation(door open, door close). If not, the wiring of controller output side to motor should be adjusted, and encoder position identification should be done once again.
- 2) Whether forward and reverse running of the motor are stable, without

noise. As there's no load, the current in controller is very small.

When the above two points are made sure, door machine controller has recorded accurate position of the motor and the encoder in F114 (Users can take them down for later use), at this time normal control of the motor can be conducted. As asynchronous motor and synchronous motor are different, users can reduce the gain of F2 Group speed loop PI Properly.

### 7.2 Typical application

### 7.2.1 Speed control mode

The speed control slowdown through the deceleration point. The limit signal will realize the arrival judgment and treatment. System wiring of speed control refers to Fig 7-1:

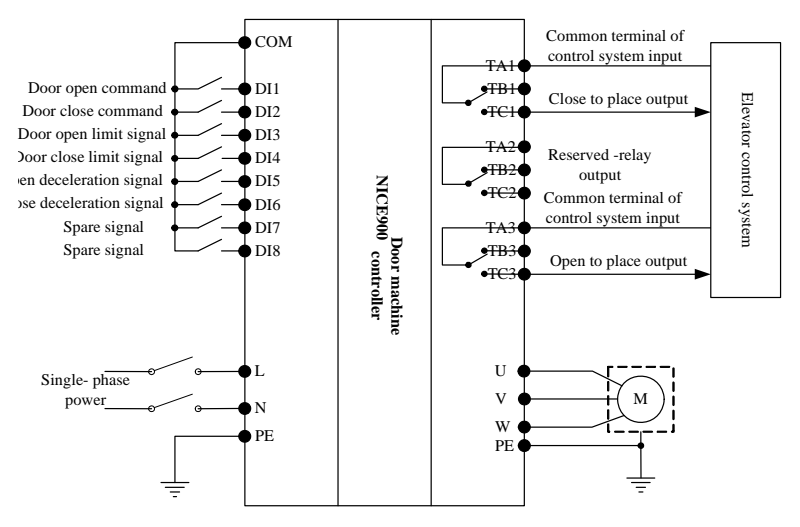

Fig 7-3 Wiring of typical application of speed control system

Effective curve of door open command in the process door close refers to Fig 7-2:

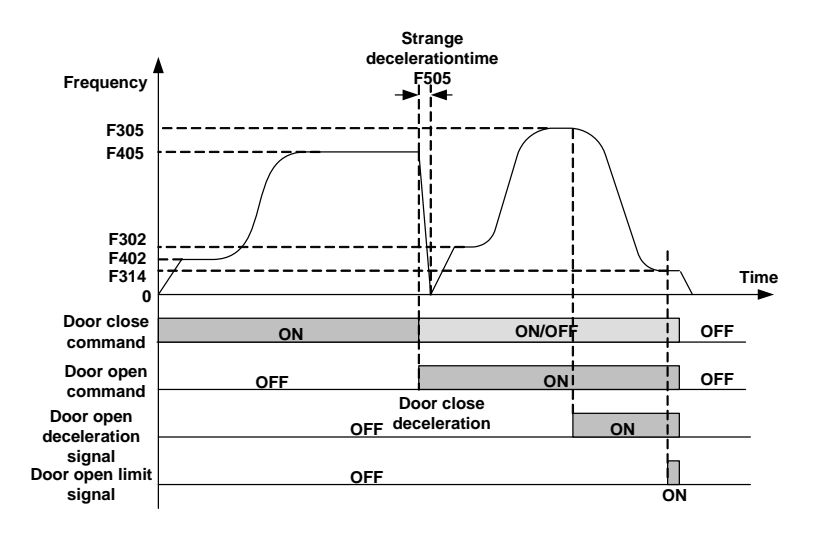

Fig 7-2 Effective curve of door open command in the process door close

In the process of door close, the elevator decelerates to stall when it is blocked, deceleration time is F505 (strange deceleration time). When reopening the door, the elevator start up and run at a low speed during low-speed running time (F303) and then run at a high speed. After door open deceleration signal is effective, it start to run at a low speed until door open to place, outputting door open to place signal.

### 7.2.2 Distance control mode

### A、Wiring of Pulse + limit switch mode

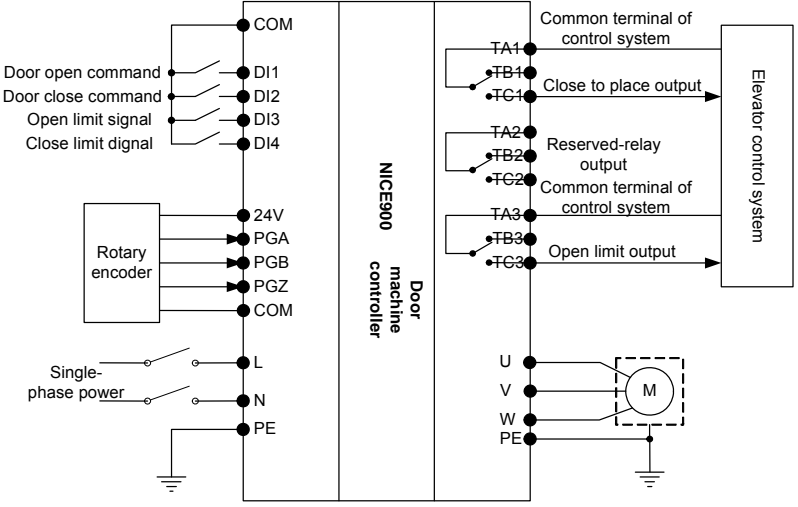

Fig 7-3 Distance control mode (Pulse+limit switch) wiring

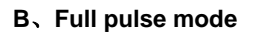

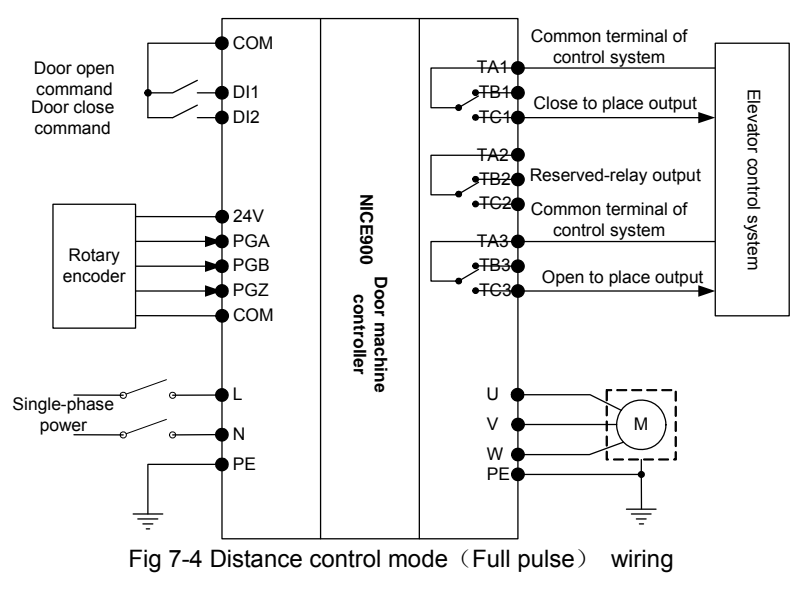

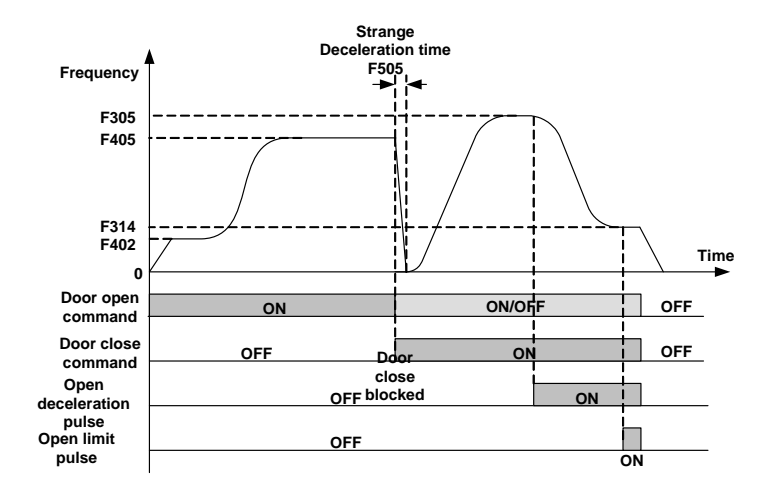

Fig 7-5

## 8

## Fault Diagnosis and Countermeasures

## Chapter 8 Fault Diagnosis and Countermeasures

Door machine controller has almost 30 pieces of alarm information and protection functions. The controller monitor s all kinds of input signals, running conditions, external feedback and so on. As soon as there's abnormality appears, corresponding protection function will act and display error code at the same time.

If door machine controller displays fault alarm information, it can be handled according to different fault type. At this time, users can analyse the fault, identify the cause and find remedies taking the content of this chapter as a reference.

| Fault<br>display | Description                       | Possible causes                                                                                                    | Remedy                                                                                                    |
|------------------|-----------------------------------|----------------------------------------------------------------------------------------------------|----------------------------------------------------------------------------------------------------|
| Er02             | Accelerated over-current          | <ol> <li>Main circuit output is<br/>grounded or short wired;</li> <li>If the motor has done<br/>parameter tuning;</li> <li>Load is too heavy;</li> </ol>                                                         | <ol> <li>1.Obviate exterior problems<br/>such as connection;</li> <li>2.Tune motor parameters;</li> <li>3,Lighten suddenly added load;</li> </ol>                                                                        |
| Er03             | Deceleration<br>over-current      | <ol> <li>Main circuit output is<br/>grounded or short wired;</li> <li>If the motor has done<br/>parameter tuning;</li> <li>Load is too heavy;</li> <li>Deceleration curve is too<br/>steep;</li> </ol>           | <ol> <li>1.Obviate exterior problems<br/>such as connection;</li> <li>2.Tune motor parameters;</li> <li>3,Lighten suddenly added load;</li> <li>4.Adjust curve parameters;</li> </ol>                                    |
| Er04             | Constant<br>speed<br>over-current | <ol> <li>Main circuit output is<br/>grounded or short wired;</li> <li>If the motor has done<br/>parameter tuning;</li> <li>Load is too heavy;</li> <li>Rotary encoder<br/>interference is too strong;</li> </ol> | <ol> <li>1.Obviate exterior problems<br/>such as connection;</li> <li>2.Tune motor parameters;</li> <li>3,Lighten suddenly added load;</li> <li>4.Select proper rotary encoder,<br/>and adopt shielded cable;</li> </ol> |
| Er05             | Acceleration over-voltage         | <ol> <li>Input voltage is too high;</li> <li>Brake resistance is too<br/>large,</li> <li>Acceleration curve is too<br/>steep;</li> </ol>                                                                         | <ol> <li>Adjust input voltage;</li> <li>Select proper brake<br/>resistance;</li> <li>Adjust curve parameter;</li> </ol>                                                                                                  |

| Fault<br>display | Description                       | Possible causes                                                                                                    | Remedy                                                                                                    |
|------------------|-----------------------------------|----------------------------------------------------------------------------------------------------|----------------------------------------------------------------------------------------------------|
| Er06             | Deceleration<br>Over-voltage      | <ol> <li>Input voltage is too high;</li> <li>Brake resistance is too<br/>large;</li> <li>Deceleration curve is too<br/>steep;</li> </ol>     | <ol> <li>Adjust input voltage;</li> <li>Select proper brake<br/>resistance;</li> <li>Adjust curve parameter;</li> </ol>                                                                      |
| Er07             | Constant<br>speed<br>over-voltage | <ol> <li>Input voltage is too high;</li> <li>Brake resistance is too<br/>large, or brake unit is<br/>abnormal;</li> </ol>                    | 1.Adjust input voltage;<br>2.Select proper brake<br>resistance;                                                                                                    |
| Er10             | System<br>overload                | <ol> <li>no blocking in the<br/>elevator door guild rail.</li> <li>Load is too heavy;</li> </ol>                                             | <ol> <li>Check the track to the elevator door</li> <li>reduce the load;</li> </ol>                                                                                                    |
| Er13             | Output<br>phase-failure           | <ol> <li>The connections of main<br/>circuit output become<br/>loose;</li> <li>Motor is broken;</li> </ol>                                   | 1.Inspect connection;<br>2.Obviate motor fault;                                                                                                    |
| Er14             | Module<br>over-heated             | <ol> <li>1.Environmental<br/>temperature is too high;</li> <li>2.The fan is broken;</li> <li>3.The wind channel is<br/>blocked;</li> </ol>   | <ol> <li>Reduce the environmental<br/>temperature;</li> <li>Clear the wind channel;</li> <li>Change the fan;</li> </ol>                                                                      |
| Er16             | EEPROM<br>Fault                   | EEPROM read-write is abnormal                                                                                                    | Please contact with agent or factory;                                                                                                    |
| Er18             | Current<br>inspection<br>fault    | Drive control panel is abnormal;                                                                                                    | Please contact with agent or factory;                                                                                                    |
| Er19             | Motor tuning<br>overtime          | 1.Motor parameter setting<br>is incorrect;<br>2.Parameter tuning is<br>overtime;<br>3.Rotary encoder of<br>synchronous motor is<br>abnormal; | <ol> <li>Input the right motor<br/>parameter;</li> <li>Detect motor lead wire;</li> <li>Detect the wiring of rotary<br/>encoder, make surpulse of<br/>each rotation is set right;</li> </ol> |
| Er20             | Rotary<br>encoder fault           | <ol> <li>If the model of rotary<br/>encoder matches;</li> <li>Wiring of rotary encoder<br/>is not right;</li> </ol>                          | <ol> <li>Choose ABZ-phase rotary<br/>encoder of open collector type.;</li> <li>Obviate wiring problem;</li> </ol>                                                                            |

| Fault<br>display | Description                          | Possible causes                                                                                                    | Remedy                                                                                                    |
|------------------|--------------------------------------|----------------------------------------------------------------------------------------------------|----------------------------------------------------------------------------------------------------|
| Er21             | Initial position detection fault     |                                                                                                    |                                                                                                    |
| Er25             | Over-speed<br>fault                  | 1 . The speed of fast<br>running during door open<br>and close is bigger than<br>20% of the setting speed<br>for 50ms.                                                                                                    | 1、Detect the wiring of encoder.                                                                                                    |
| Er26             | Parameter<br>setting<br>warning      | <ol> <li>Door open time (F500)<br/>is less than the total door<br/>open time;</li> <li>Door close time (F501)<br/>is less than total door close<br/>time;</li> <li>Command source<br/>(F002) is not in manual<br/>adjustment mode during<br/>door width self-learning, or<br/>door open and close mode<br/>selection (F001) is not in<br/>distance control mode;</li> <li>when driving sync motor<br/>control mode (F000)<br/>choose magnetic flux<br/>vector control mode;</li> </ol> | <ol> <li>Set door open time limit bigger<br/>to ensure F500 is bigger than<br/>the sum of all the door open time<br/>parameters;</li> <li>Set door open time bigger to<br/>ensure F500 is bigger than the<br/>sum of all the door open time<br/>parameters;</li> <li>Command source (F002) is<br/>in manual adjustment mode or<br/>door open and close (F001)<br/>choose distance control mode at<br/>the time of door width<br/>self-learning;</li> <li>When controlling synchronous<br/>motor (F100), control mode<br/>should be (F000) vector<br/>control;</li> </ol> |
| Er27             | Door width<br>self-learning<br>fault | <ol> <li>Door width got in<br/>self-learning should be less<br/>than 50;</li> <li>Before self-learning, the<br/>running should be in<br/>distance control mode;</li> </ol>                                                                                                    | <ol> <li>Inspect the wiring of the<br/>encoder and relative<br/>parameters;</li> <li>Inspect the mechanical<br/>system of door machine;</li> <li>Conduct door width pulse<br/>self-learning before distance<br/>control running;</li> </ol>                                                                                                    |
| Er28             | Door open<br>overtime                | <ol> <li>Motor running direction is<br/>opposite with that set in<br/>door open;</li> <li>Signal fault or wrong</li> </ol>                                                                                                    | <ol> <li>Exchange phases of motor<br/>wiring or set F004=1;</li> <li>Inspect door open limit signal;</li> <li>Inspect the wiring of encoder;</li> </ol>                                                                                                    |

| Fault<br>display | Description                                     | Possible causes                                                                                                    | Remedy                                                                                                    |
|------------------|-------------------------------------------------|----------------------------------------------------------------------------------------------------|----------------------------------------------------------------------------------------------------|
|                  |                                                 | setting door open limit;<br>3 、 Pulse encoder is<br>disconnected;                                                                                                    |                                                                                                    |
| Er29             | Door close<br>overtime                          | <ol> <li>Motor running direction is<br/>opposite with that set in<br/>door open;</li> <li>Signal fault or wrong<br/>setting door close limit;</li> <li>Pulse encoder is<br/>disconnected;</li> </ol> | <ol> <li>1. Exchange phases of motor<br/>wiring or set F004=1;</li> <li>2. Inspect door close limit signal;</li> <li>3. Inspect the wiring of encoder;</li> </ol> |
| Er30             | Low-speed<br>door open<br>and close<br>overtime | <ol> <li>Signal fault or wrong<br/>setting door open limit;</li> <li>Pulse encoder is<br/>disconnected:</li> </ol>                                                                                   | <ol> <li>1. Inspect door close limit signal;</li> <li>2. Inspect the wiring of encoder;</li> </ol>                                                                |